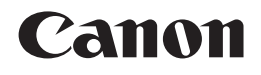

PIXMA iP2770 PIXMA iP2772 Getting Started 入門指南 คำแนะนำเริ่มต้น Mari Memulai

ENGLISH 繁體中文 ภาษาไทย ahasa Indonesi

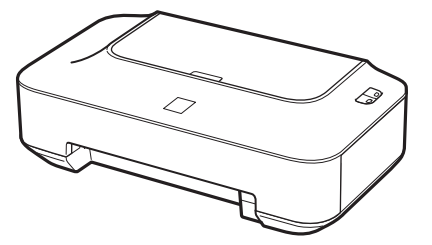

Make sure to read this manual before using the printer. Please keep it in hand for future reference.

確保在使用印表機之前閱讀本手冊。請妥善保管以便日後使用。

กรุณาอ่านคู่มือนี้ก่อนใช้งานเครื่องพิมพ์ และเก็บรักษาคู่มือไว้เพื่อการอ้างอิงในภายหน้า

Pastikan Anda membaca petunjuk ini sebelum menggunakan pencetak. Simpan petunjuk ini dengan baik untuk rujukan di kemudian hari.

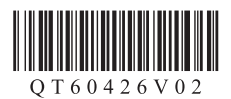

 Symbols Used in This Document

Prohibited actions.

 Instructions including important information.

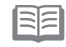

- Informational notes.
- Operations that take some time to complete.

Windows

Indicates operations in Windows.

#### Macintosh

Indicates operations in Macintosh.

In this guide, Windows 7 operating system is referred to as Windows 7 and Windows Vista operating system as Windows Vista.

 Microsoft is a registered trademark of Microsoft Corporation.

 Windows is a trademark or registered trademark of Microsoft Corporation in the U.S. and/or other countries.

- Windows Vista is a trademark or registered trademark of Microsoft Corporation in the U.S. and/or other countries.
- Internet Explorer is a trademark or registered trademark of Microsoft Corporation in the U.S. and/or other countries.
- Macintosh and Mac are trademarks of Apple Inc., registered in the U.S. and other countries.

■ 本文件中使用的符號

▶ 禁止的操作

包含重要資訊的說明。

資訊注釋。

需要一段時間完成的操作。

Windows 指示Windows中的操作。

Macintosh 指示Macintosh中的操作。

本指南中,Windows 7作業系統簡稱為Windows 7以 及Windows Vista作業系統簡稱為Windows Vista。

- Microsoft為Microsoft Corporation的註冊商標。
- Windows為Microsoft Corporation在美國和/或其他國家/地區的商標或註冊商標。
- Windows Vista為Microsoft Corporation在美國和/或其他國家/地區的商標或註冊商標。
- Internet Explorer為Microsoft Corporation在美國和/或其他國家/地區的商標或註冊商標。
- Macintosh和Mac為Apple Inc.在美國和/或其他國家/地區的註冊商標。

เครื่องหมายที่ใช้ในเอกสารนี้

🚫 การดำเนินการที่ถูกห้าม

ขั้นตอนการใช้นี้มีข้อมูลสำคัญรวมอยู่ด้วย

🗐 หมายเหตุรายละเอียด

การทำงานที่ต้องใช้เวลานานในการทำให้ เสร็จ

Windows

บ่งบอกถึงการทำงานใน Windows

Macintosh

บ่งบอกถึงการทำงานใน Macintosh

ในคู่มือนี้ ระบบปฏิบัติการ Windows 7 อ้างอิงเป็นแบบ Windows 7 และ ระบบปฏิบัติการ Windows Vista เป็น Windows Vista

- Microsoft เป็นเครื่องหมายการค้าจดทะเบียนของ Microsoft Corporation
- Windows เป็นเครื่องหมายการค้าหรือเครื่องหมายการค้า จุดทะเบียนของ Microsoft Corporation ในประเทศ สหรัฐอเมริกา และ/หรือ ในประเทศอื่น ๆ
- Windows Vista เป็นเครื่องหมายการค้าหรือ
   เครื่องหมายการค้าจดทะเบียนของ Microsoft Corporation
   ในประเทศสหรัฐอเมริกา และ/หรือ ในประเทศอื่น ๆ
- Internet Explorer เป็นเครื่องหมายการค้าหรือ เครื่องหมายการค้าจดทะเบียนของ Microsoft Corporation ในประเทศสหรัฐอเมริกา และ/หรือ ในประเทศอื่น ๆ
- Macintosh และ Mac เป็นเครื่องหมายการค้าของ Apple Inc. ซึ่งจดทะเบียนในประเทศสหรัฐอเมริกา และในประเทศอื่น ๆ

 Simbol yang Digunakan dalam Dokumen Ini

Aksi terlarang.

 Petunjuk yang mencakup informasi penting.

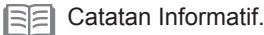

Operasi memerlukan beberapa waktu untuk selesai.

## Windows

Menunjukkan operasi pada Windows.

Macintosh

Menunjukkan operasi pada Macintosh.

Dalam petunjuk ini, sistem operasi Windows 7 disebut sebagai Windows 7 dan sistem operasi Windows Vista sebagai Windows Vista.

- Microsoft adalah merek dagang terdaftar dari Microsoft Corporation.
- Windows adalah merek dagang atau merek dagang yang terdaftar dari Microsoft Corporation di Amerika Serikat dan/atau negara lain.
- Windows Vista adalah merek dagang atau merek dagang yang terdaftar dari Microsoft Corporation di Amerika Serikat dan/atau negara lain.
- Internet Explorer adalah merek dagang atau merek dagang yang terdaftar dari Microsoft Corporation di Amerika Serikat dan/atau negara lain.
- Macintosh dan Mac adalah merek dagang dari Apple Inc., yang terdaftar di Amerika Serikat dan negara-negara lainnya.

Nomor Model: K10347 (iP2770) Nomor Model: K10347 (iP2772)

Model Number: K10347 (iP2770) Model Number: K10347 (iP2772) 型號:K10347 (iP2770) 型號:K10347 (iP2772)

ชื่อรุ่น: K10347 (iP2770) ชื่อรุ่น: K10347 (iP2772) On-screen manuals can be viewed on a computer. They are included on the **Setup CD-ROM** and are installed during the software installation. For some languages parts of the manual may be displayed in English. For details on opening the on-screen manuals, refer to page 22.

可以在電腦上檢視電子手冊。它們包含在**安裝光碟**中,在軟體安裝過程中安裝。對於某些語言,手冊部分內容可能以英文顯示。關於開啟電子手冊的詳細資訊,請參閱第22頁。

คุณสามารถมุมมองคู่มีออิเล็กทรอนิคส์ได้บนคอมพิวเตอร์ ทั้งนี้มีอยู่บน Setup CD-ROM และจะถูกติดตั้งในระหว่างการติดตั้งซอฟต์แวร์ ส่วนภาษาบางส่วนของคู่มีออาจปรากฏขึ้นเป็นภาษาอังกฤษ ดูรายละเอียดเกี่ยวกับการเปิดคู่มีออิเล็กทรอนิคส์ในหน้า 22

Petunjuk elektronik dapat ditampilkan pada komputer. Mereka tercakup dalam Setup CD-ROM dan diinstal selama instalasi perangkat lunak. Untuk beberapa bahasa bagian dari petunjuk mungkin ditampilkan dalam bahasa Inggris. Untuk detil tentang membuka petunjuk elektronik, rujuk ke halaman 22.

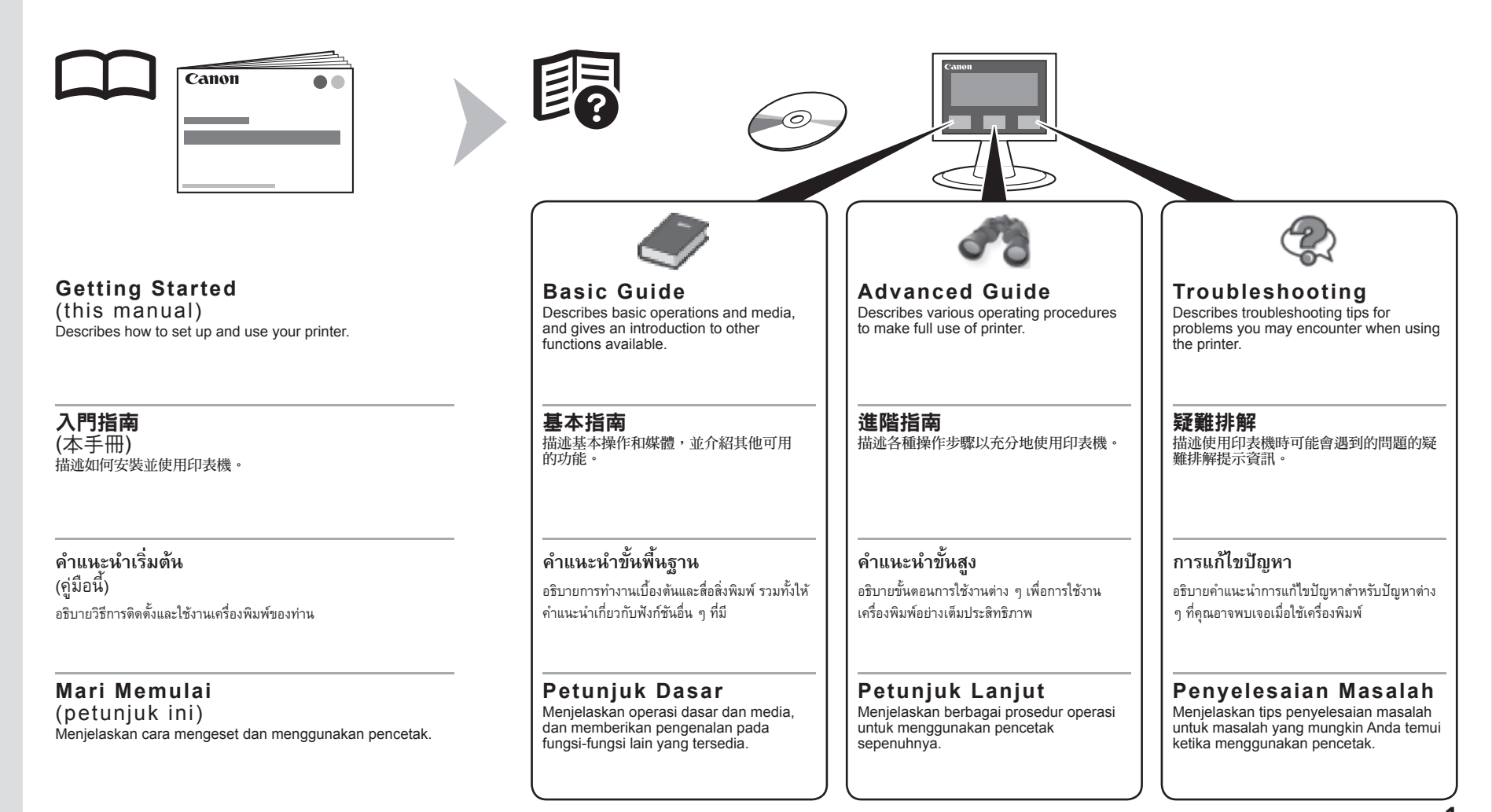

## Contents

- 1 Check the Included Items P.3
- 2 Remove the Protective Material P.4
- 3 Turn the Power On P.5
- 4 Install the FINE Cartridges P.7
- 5 Load Paper P.11
- 6 Install the Software P.12
- 7 Try Using the Printer P.21 Print Photos from a Computer P.23
- 8 Maintenance P.25
- 9 Specifications P.26

## ■ 目錄

- 1 檢查包裝箱中包含的物品 P.3
- 2 取下保護材料 P.4
- 3 開啟電源 P.5
- 4 安裝FINE墨盒 P.7
- 5 載入紙張 P.11
- 6 安裝軟體 P.12
- 7 嘗試使用印表機 P.21 從電腦列印相片 P.23
- 8 維護 P.25
- 9 規格 P.27

- ∎ สารบัญ
- 1 ตรวจสอบอุปกรณ์ที่จัดมาให้ P.3
- 2 นำวัสดุป้องกันออก P.4
- 3 เปิดสวิตช์เครื่อง P.5
- 4 ติดตั้ง คาร์ทริด FINE P.7
- 5 ป้อนกระดาษ P.11
- 6 ติดตั้งซอฟต์แวร์ P.12
- 7 ลองใช้เครื่องพิมพ์ P.21 พิมพ์ภาพถ่ายจากคอมพิวเตอร์ P.23
- 8 การบำรุงรักษา P.25
- 9 ข้อมูลทางเทคนิค P.28

## Daftar Isi

- 1 Periksa Item-item berikut ini P.3
- 2 Lepaskan Material Pelindung P.4
- 3 Nyalakan Daya P.5
- 4 Instal Kartrij FINE P.7
- 5 Muatkan Kertas P.11
- 6 Instal Perangkat Lunak P.12
- 7 Coba Menggunakan Pencetak P.21 Cetak Foto dari Komputer P.23
- 8 Perawatan P.25
- 9 Spesifikasi P.29

G **Check the Included Item** T B 魚查包裝箱中, രം đ อบ <u>ตราจส</u> Ð Periksa Check that all the items shown below are included in the box.

檢查如下所示的所有物品是否都包含在包裝箱中。

ตรวจสอบว่ารายการที่แสดงด้านล่างทั้งหมดมีอยู่ในบ็อกซ์

Periksa apakah semua item yang ditunjukkan di bawah ini sudah ada dalam kotak.

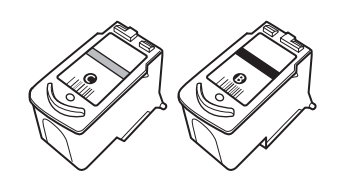

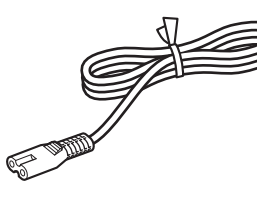

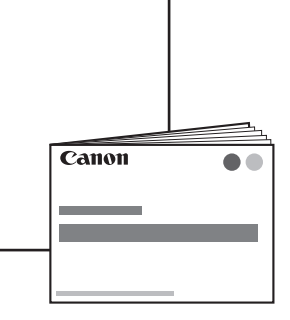

• Setup CD-ROM (containing the drivers, applications and on-screen manuals)

Other documents

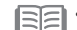

• A USB cable is necessary to connect the printer with your computer.

• 安裝光碟(包含驅動程式、應用程式和電子手冊)

• 其他文件

• USB電纜線是連接印表機和電腦所必需的。

• Setup CD-ROM (ประกอบด้วยไดร์เวอร์ แอพพลิเคชั่น และคู่มืออิเล็กทรอนิคส์)

• เอกสารอื่น ๆ

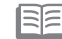

• จำเป็นต้องใช้สายเคเบิล USB ในการเชื่อมต่อเครื่องพิมพ์เข้ากับคอมพิวเตอร์

- · Setup CD-ROM (berisikan pengandar, aplikasi dan petunjuk elektronik)
- Dokumen lain

Kabel USB diperlukan untuk menyambungkan pencetak dengan komputer Anda.

|                                                                                                    |                                                                                                    | 3                                                                                                    | 4                      |
|----------------------------------------------------------------------------------------------------|----------------------------------------------------------------------------------------------------|----------------------------------------------------------------------------------------------------|------------------------|
| Remove all the protective materials and orange tape from the outside of the printer.<br>Do not remove the orange tape (A) on the front side yet.<br>The tape and protective materials may differ in shape and position from what they actually are.         | Remove the orange tape<br>(A) on the front side as<br>shown (1), then open the<br>Front Cover (B) (2).                    | Remove the orange tape on the front side carefully.<br>The protective material (C) is removed along with the orange tape on the front side.            | Close the Front Cover. |
| 從印表機外部取下全部保護材料和橙色膠帶。<br>請先不要移除正面的橙色膠帶(A)。                                                                                                    | 如(1)中所示,移除正面的<br>橙色膠帶(A),然後開啟前<br>蓋(B)(2)。                                                                                | 小心移除正面的橙色膠帶。<br>保護材料(C)與正面的橙色膠帶一起移除。                                                                                                    | 關閉前蓋。                  |
| นำวัสดุป้องกันและเทปสีสัมทั้งหมดออกจากด้านนอกของ<br>เครื่องพิมพ์<br>อย่านำเทปสีส้มออก (A) ที่ด้านหน้า<br>โฮฮี • เทปและวัสดุป้องกันอาจแตกต่างกับอันที่จริงในด้านรูปร่างและ<br>ดำแหน่ง                                                                        | นำเทปสีส้มออก (A) ที่ด้านหน้า<br>ตามตัวอย่าง (1) แล้วเปิด ฝา<br>ครอบด้านหน้า (B) (2)                                      | นำเทปสีสัมที่ด้านหน้าออกอย่างระมัดระวัง<br>วัสดุป้องกัน (C) ถูกดึงออกพร้อมกับเทปสีสัมที่<br>ด้านหน้า                                                   | ปิด ฝาครอบด้านหน้า     |
| Lepaskan semua material pelindung dan<br>selotip oranye dari bagian luar pencetak.<br>Jangan melepaskan selotip oranye (A) pada sisi depan<br>terlebih dahulu.<br>Selotip dan material pelindung mungkin berbeda<br>bentuk dan posisi dari yang sebenarnya. | Lepaskan selotip oranye<br>(A) pada sisi depan<br>seperti yang ditunjukkan<br>di (1), lalu buka Penutup<br>Depan (B) (2). | Lepaskan selotip oranye pada<br>sisi depan dengan hati-hati.<br>Material pelindung (C) dilepaskan<br>bersama dengan selotip oranye pada<br>sisi depan. | Tutup Penutup Depan.   |

# Turn the Power On 開啟電源 ເປີດສ**ີດ**ຫ້ເຄຣື່ອງ Nyalakan Daya

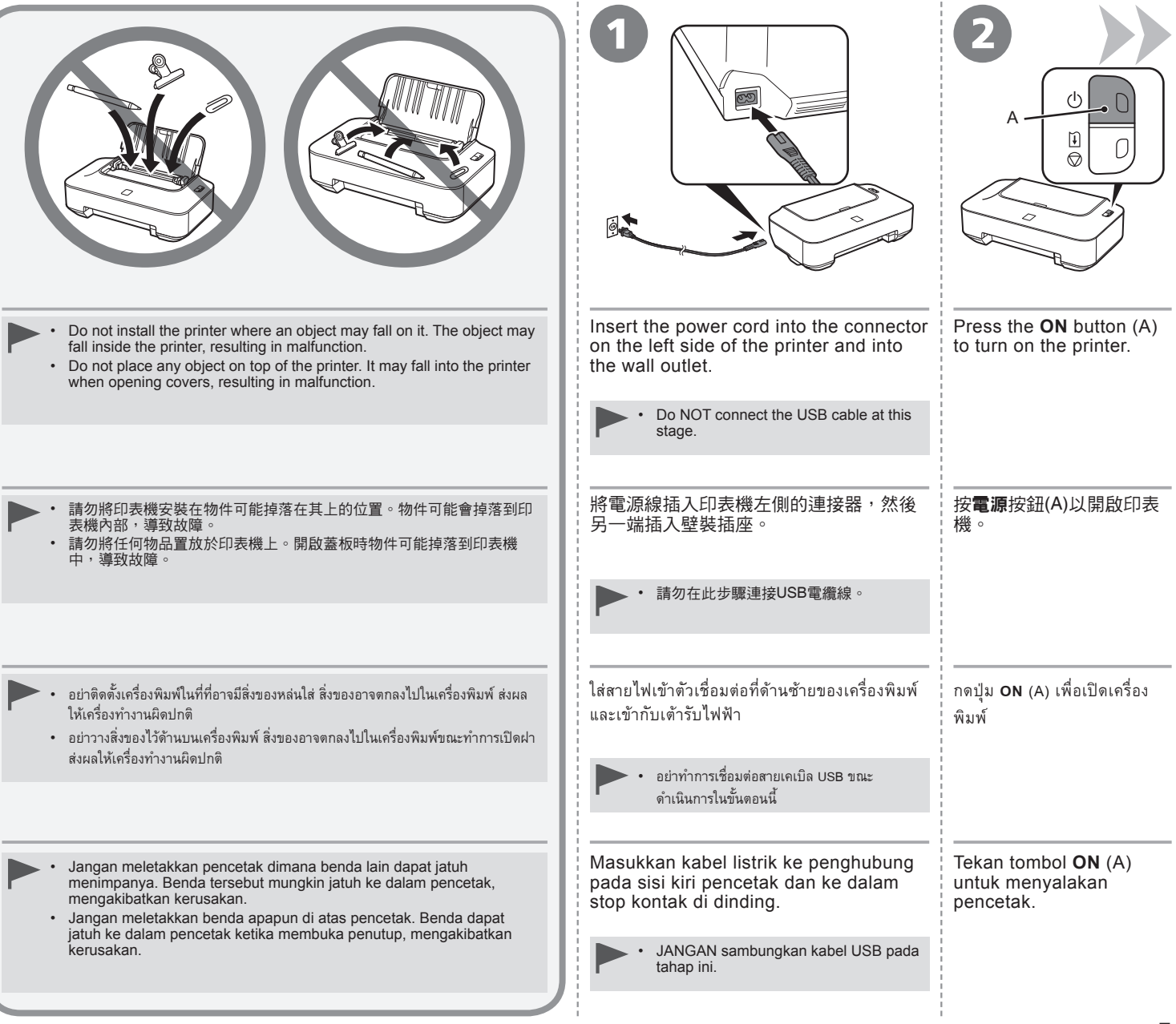

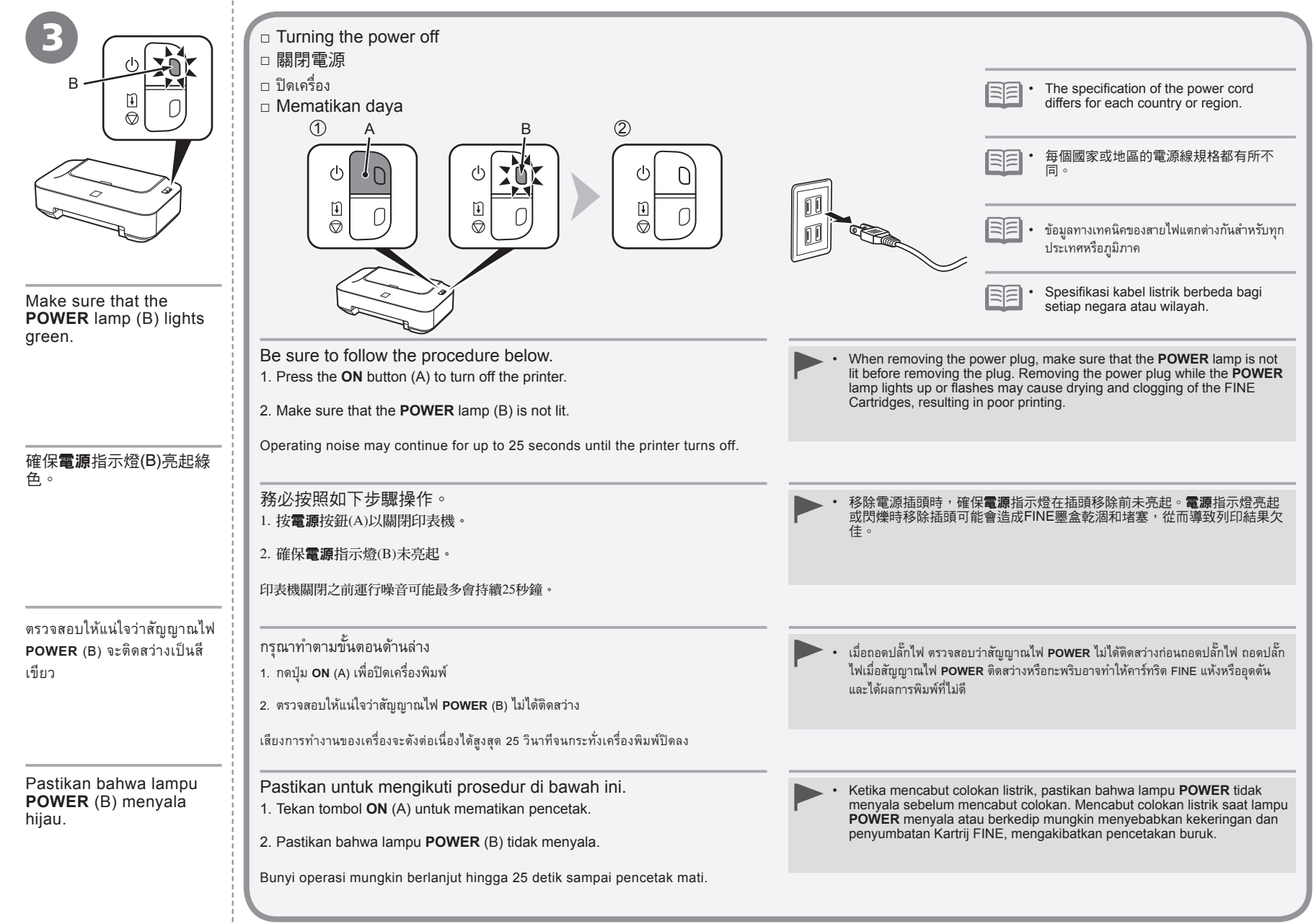

|                                                                                                    | 2                                                                                                    | B<br>C<br>B<br>C<br>C<br>B                                                                                                    |
|----------------------------------------------------------------------------------------------------|----------------------------------------------------------------------------------------------------|----------------------------------------------------------------------------------------------------|
| Open the Front Cover (A).                                                                                                    | Make sure that the FINE Cartridge Holder (D) moves to the installation position.                                                                                                    | Follow the next procedure to insert the Black <sup>®</sup> and Color <sup>©</sup> FINE Cartridges into their corresponding slots <sup>®</sup> and <sup>©</sup> . |
| <ul> <li>When opening the Front Cover, t</li> <li>If the FINE Cartridge Holder doe</li> <li>If the Front Cover is left open for case, close and reopen the Front</li> </ul>                                                                                                    | he FINE Cartridge Holder moves automatically.<br>s not move, make sure that the printer is turned on.<br>more than 10 minutes, the FINE Cartridge Holder moves to the right. In this<br>t Cover.       | Go to the next page.                                                                                                    |
| 開啟前蓋(A)。                                                                                                    | 確保FINE墨盒固定座(D)移至安裝位置。                                                                                                    | 請按照以下步驟將黑色圖和彩色〇FINE墨<br>盒插入到相應插槽圖和〇。                                                                                                    |
| <ul> <li>・ 開啟前蓋時,FINE墨盒固定座會</li> <li>・ 如果FINE墨盒固定座沒有自動移</li> <li>・ 如果前蓋開啟超過10分鐘,FINE</li> </ul>                                                                                                    | 「<br>自動移動。<br>動,請確保印表機已開啟。<br>墨盒固定座將會移至右側。在此情況下,請關閉並重新開啟前蓋。                                                                                                    | 轉到下一頁。                                                                                                    |
| เปิด ฝาครอบด้านหน้า (A)                                                                                                    | ์ ตรวจสอบให้แน่ใจว่าปุ่ม ตัวหยึดคาร์ทริด FINE (D) จะเลื่อนไปตำแหน่งการติด<br>ตั้ง                                                                                                    | ให้ปฏิบัติตามขั้นตอนด้านล่าง เพื่อเสียบคาร์ทริด<br>FINE สีดำ 🕲 และ สี 🔘 ในช่องการจัดแนว 🕲                                                                        |
| <ul> <li>เมื่อเปิด ฝาครอบด้านหน้า ด้วหยึดคาร์ทริด FINE จะเคลื่อนที่โดยอัตโนมัติ</li> <li>หาก ด้วหยึดคาร์ทริด FINE ไม่เคลื่อนที่ ให้ตรวจสอบว่าเครื่องพิมพ์เปิดสวิตช์อยู่</li> <li>หาก ฝาครอบด้านหน้า ทิ้งไว้เกินกว่า 10 นาที ด้วหยึดคาร์ทริด FINE จะเลื่อนไปทางขวา ในกรณีนี้ ให้ปิดและเปิด ฝาครอบด้านหน้า</li> </ul> |                                                                                                    |                                                                                                    |
| Buka Penutup Depan (A).                                                                                                    | Pastikan bahwa Penahan Kartrij FINE (D) bergeser ke posisi<br>instalasi.                                                                                                    | Ikuti prosedur berikutnya untuk<br>memasukkan Hitam ® dan Berwarna<br>© dari Kartrij FINE ke dalam slot yang                                                     |
| <ul> <li>Ketika membuka Penutup Depar</li> <li>Jika Penahan Kartrij FINE tidak I</li> <li>Jika Penutup Depan dibiarkan te<br/>ini, tutup dan buka kembali Penu</li> </ul>                                                                                                    | n, Penahan Kartrij FINE bergerak secara otomatis.<br>bergerak, pastikan bahwa pencetak sudah dinyalakan.<br>rbuka lebih dari 10 menit, Penahan Kartrij FINE bergerak ke kanan. Dalam hal<br>tup Depan. | sesuai (i) dan (C).                                                                                                    |

|                                                              | 5                                                                                                    |                                                                                                    |
|--------------------------------------------------------------|----------------------------------------------------------------------------------------------------|----------------------------------------------------------------------------------------------------|
| Open the Ink Cartridge Locking Cover (18) on the right side. | Remove the Black FINE Cartridge <sup>®</sup> from its package.                                                                                                    | Pull the orange protective tape (F) in the direction of the arrow and remove it carefully.                                                                         |
| Pinch (E) firmly and pull up the cover.                      | <ul> <li>Handle the FINE Cartridges carefully. Do not drop or</li> <li>Be sure to use the supplied FINE Cartridges.</li> <li>Be careful not to stain your hands or surrounding wo</li> <li>Do not touch the electrical contacts (G) or print head you touch them.</li> </ul> | apply excessive pressure to them.<br>ork area with ink on the removed protective tape.<br>I nozzles (H) on a FINE Cartridge. The printer may not print properly if |
| 開啟右側的墨盒鎖定蓋⑧。                                                 | 從包裝盒中取出黑色FINE墨盒®。                                                                                                    | 按照箭頭的方向拉橙色保護膠帶(F)並小心地將其移除。                                                                                                    |
| 緊緊地捏住(E)並向上拉墨盒鎖定蓋。                                           |                                                                                                    |                                                                                                    |
|                                                              | <ul> <li>小心處理FINE墨盒。請勿將具掉下或適度用力攢壓。</li> <li>務必使用隨附的FINE墨盒。</li> <li>注意,請勿讓取下的保護膠帶上的墨水弄髒雙手或周</li> <li>請勿觸摸FINE墨盒上的電氣觸點(G)或列印頭噴嘴(H)</li> </ul>                                                                                                    | 圍工作區。<br>。如果觸摸這些區域,印表機可能無法正確列印。                                                                                                    |
| เปิด ฝาครอบล็อคคาร์ทริดหมึก 🕲 ทางด้านขวา                     | นำ คาร์ทริด FINE สีดำ 🕲 ออกจากบรรจุภัณฑ์                                                                                                    | ดึงเทปป้องกันสีส้ม (F) ออกตามแนวลูกศร และดึงออกอย่างระมัดระวัง                                                                                                    |
| จับ (E) ให้แน่น และดึงฝาปิดขึ้น                              | an in the same day in the standard and                                                                                                    | аниана Ф. М. I                                                                                                    |
|                                                              | <ul> <li>หยบจบ คารทรด FINE อยางระมดระวง อยาทาหลนหรอออกแรงข</li> <li>ตรวจสอบว่าใช้ คาร์ทริด FINE ที่จัดมาให้</li> <li>ระวังหมึกจากเทปป้องกันเปื้อนมือและพื้นที่ทำงานรอบ ๆ</li> <li>ห้ามสัมผัส แผงสัมผัสทางไฟฟ้า (G) หรือ หัวฉีด (H) บน คาร์ทริด</li> </ul>                    | บบมากเกนเบ<br>FINE เครื่องพิมพ์อาจไม่สามารถพิมพ์งานได้ถูกต้องหากสัมผัสบริเวณดังกล่าว                                                                               |
| Buka Penutup Pengunci Kartrij Tinta 🕲 di sisi kanan.         | Keluarkan Kartrij FINE Hitam 🕲 dari<br>kemasannya.                                                                                                    | Tarik selotip pelindung oranye (F) dengan mengikuti<br>arah panah dan lepaskan dengan hati-hati.                                                                   |
| Jepit (E) dengan kuat dan tarik penutupnya.                  | 🔹 • Tangani Kartrij FINE dengan hati-hati. Jangan menja                                                                                                    | atuhkan atau memberi tekanan yang kuat.                                                                                                    |
|                                                              | <ul> <li>Pastikan untuk menggunakan Kartrij FINE yang ters</li> <li>Berhati-hatilah jangan sampai mengotori tangan ata</li> <li>Jangan sentuh kontak listrik (G) atau mulut semprot<br/>mencetak dengan benar jika Anda menyentuhnya.</li> </ul>                             | edia.<br>u wilayah sekitarnya dengan tinta pada selotip pelindung yang dilepas.<br>kepala cetak (H) pada Kartrij FINE. Pencetak mungkin tidak dapat                |

| <image/> P         Place the Black FINE Cartridge (a) into the right slot (b).         Image: Place the Black FINE Cartridge (b) into the right slot (b).         Image: Place the Black FINE Cartridge (b) into the right slot (b).         Image: Place the Black FINE Cartridge (b) into the right slot (b).         Image: Place the Black FINE Cartridge (b) into the right slot (b).         Image: Place the Black FINE Cartridge (b) into the right slot (b).         Image: Place the Black FINE Cartridge (b) into the right slot (b). | <image/> <image/>                                                                                                    |  |
|----------------------------------------------------------------------------------------------------|----------------------------------------------------------------------------------------------------|--|
| 將黑色FINE墨盒圖放入右側插槽圖。                                                                                                    | 向下推動墨盒鎖定蓋圖直至聽到喀嗒聲以使其完全地關閉。<br>直視墨盒鎖定蓋圓並檢查其是否正確鎖定(沒有傾斜)。                                                                                                    |  |
| <ul> <li>วาง คาร์ทริด FINE สีดำ (2) ลงในช่องด้านขวา (2)</li> <li>อย่าให้ คาร์ทริด FINE กระแทกกับด้านข้างของช่องใส่หมึก</li> <li>ทำการติดตั้ง คาร์ทริด FINE สีดำ (2) ลงในช่องด้านขวา (2) และ<br/>คาร์ทริด FINE สี (2) ลงในช่องด้านช้าย (2)</li> </ul>                                                                                                    | กด 🕲 ของ ฝาครอบล็อคคาร์ทริดหมึก จนกระทั่งได้ยินเสียงคลิกเพื่อปิดฝาอย่างสมบูรณ์<br>มุมมอง ฝาครอบล็อคคาร์ทริดหมึก 🕲 ให้เป็นแนวราบและตรวจสอบว่าล็อคอย่างถูกต้อง (ไม่ใช่แค่ที่มุมเท่านั้น)                                             |  |
| Masukkan Kartrij FINE Hitam <sup>®</sup> ke dalam slot kanan<br><sup>®</sup> .<br>• Jangan mengetuk Kartrij FINE melawan sisi penahan.<br>• Pasang Kartrij FINE Hitam <sup>®</sup> ke dalam slot kanan <sup>®</sup> , dan<br>Kartrij FINE Berwarna <sup>©</sup> ke dalam slot kiri <sup>©</sup> .                                                                                                    | Tekan ke bawah ⑧ pada Penutup Pengunci Kartrij Tinta sampai Anda mendengar klik untuk<br>menutup sepenuhnya.<br>Lihat secara lurus Penutup Pengunci Kartrij Tinta ⑧ dan periksa apakah sudah terkunci dengan benar (tidak miring). |  |

| Insert the Color FINE Cartridge <sup>(C)</sup> into the left FINE Cartridge Holder <sup>(C)</sup> in the same way as the Black FINE Cartridge. | Close the Front Cover. | Wait until the <b>POWER</b> lamp (green) (I) stops flashing and stays lit, and proceed to the next step.<br>It takes about 2 minutes until the <b>POWER</b> lamp stops flashing and stays lit.                |
|----------------------------------------------------------------------------------------------------|------------------------|----------------------------------------------------------------------------------------------------|
|                                                                                                    |                        | <ul> <li>Once you have installed the FINE Cartridges, do not remove them unnecessarily.</li> <li>If the Alarm lamp (J) flashes orange, make sure that the FINE Cartridges are correctly installed.</li> </ul> |
| 將彩色FINE墨盒©以與黑色FINE墨盒同樣的方法插入左側FINE墨盒固定座©。                                                                                                    | 關閉前蓋。                  | 等待至電源指示燈(綠色)(I)停止閃爍並持續亮起,然後繼續執行下一步。                                                                                                    |
|                                                                                                    |                        | <ul> <li>一旦安裝FINE墨盒,請勿將其隨意取出。</li> <li>如果警告指示燈(J)閃爍橙色,請確保FINE墨盒已正確地安裝。</li> </ul>                                                                                                    |
| ใส่ คาร์ทริด FINE สี 🔘 ลงในด้านซ้าย ตัวหยึด<br>ดาร์ทริด FINE 🔘 ในลักษณะเดียวกันตาม คาร์ทริด                                                    | ปิด ฝาครอบด้านหน้า     | รอจนกระทั่งสัญญาณไฟ POWER (สีเขียว) (I) หยุดกะพริบและติดสว่าง และไปสู่ขั้นตอนถัดไป<br>MI • ขั้นตอนนี้ใช้เวลาประมาณ 2 นาทีจนกระทั่งสัญญาณไฟ POWER หยุดกะพริบและติดสว่าง                                        |
| FINE MUL                                                                                                    |                        | <ul> <li>หลังจากติดตั้ง คาร์ทริด FINE อย่านำคาร์ทริดออก หากไม่จำเป็น</li> <li>หากสัญญาณไฟ เดือน (J) กระพริบเป็นสีส้ม ตรวจสอบว่า คาร์ทริด FINE ถูกติดดั้งอย่างเหมาะสม</li> </ul>                               |
| Masukkan Kartrij FINE Berwarna ©<br>ke dalam Penahan Kartrij FINE kiri ©<br>dengan cara yang sama dengan Kartrij<br>FINE Hitam                 | Tutup Penutup Depan.   | Tunggu hingga lampu POWER (hijau) (I) berhenti berkedip dan tetap menyala, dan lanjutkan ke langkah berikutnya.         • Memerlukan sekitar 2 menit hingga lampu POWER berhenti berkedip dan tetap menyala.  |
|                                                                                                    |                        | <ul> <li>Sekali Anda menginstal Kartrij FINE, jangan melepasnya apabila tidak diperlukan.</li> <li>Jika lampu Alarm (J) berkedip oranye, pastikan bahwa Kartrij FINE diinstal dengan benar.</li> </ul>        |

() **J**a Т uatka Open the Paper Support Move the Paper Guides Load paper in the center Slide the left and right Paper Guides against both (B) to both edges. of the Rear Tray (C). (A). edges of the paper. Make sure that the height of the paper stack does not exceed the line (D). Load paper in portrait orientation with the printing For details on how to handle paper, refer to "Loading side facing up. Paper" in the on-screen manual: Basic Guide after installation is complete. 開啟托紙架(A)。 移動紙張導引器(B)到兩側 在後端托盤(C)中央載入紙 滑動左右紙張導引器使其緊靠紙張的兩側邊緣。 邊緣。 張。 確保紙疊高度未超過標記線(D)。 將紙張列印面向上縱向載入。 有關如何處理紙張的詳細資訊,請在安裝完成後參閱電子 手冊:《基本指南》中的「載入紙張」。 ป้อนกระดาษที่กึ่งกลางของ เทรย์ เลื่อน แถบกำหนดแนวกระดาษ ด้านซ้ายและขวาให้ชิดกับขอบกระดาษ เลื่อน แถบกำหนดแนวกระดาษ เปิด ฐานรองกระดาษ (A) (B) จนชิดขอบทั้งสองด้าน ด้านหลัง (C) ตรวจสอบว่าความสูงของปีกกระดาษไม่เกินเส้น (D) ป้อนกระดาษในแนวตั้งโดยหันด้านที่จะ พิมพ์ขึ้น ดูรายละเอียดการจัดการเกี่ยวกับกระดาษได้จาก 'การป้อนหน้า' ในคู่มือ ้อิเลกทรอนิคส์: **คำแนะนำขั้นพื้นฐาน** หลังจากการติดตั้งเสร็จสิ้น Buka Pendukung Kertas Geser Pemandu Kertas Muatkan kertas di tengah Geser Pemandu Kertas kiri dan kanan ke kedua ujung Tatakan Belakang (C). (A). (B) ke kedua ujung. kertas. Pastikan bahwa tinggi tumpukan kertas tidak melebihi garis (D). Muatkan kertas dalam orientasi portret dengan sisi Untuk detil mengenai cara menangani kertas, rujuk ke "Memuatkan Kertas" dalam petunjuk elektronik: **Petunjuk** cetak menghadap ke atas. Dasar setelah instalasi selesai.

Φ

Ō

020

| Do not connect the USB cable yet.                                                                                                    | │請勿連接USB電纜線。                                                                                                    |
|----------------------------------------------------------------------------------------------------|----------------------------------------------------------------------------------------------------|
| <ul> <li>To use the printer by connecting it to a computer, software including the drivers needs to be copied (installed) to the computer's hard disk. The installation process takes about 20 minutes. (The installation time varies depending on the computer environment or the number of application software to be installed.)</li> <li>Screens are based on Windows Vista Ultimate and Mac OS X v.10.5.x.</li> </ul>                                                                                                    | <ul> <li>要透過連接至電腦使用印表機,需要將包括驅動程式在內的軟體複製(安裝)至電灯的硬碟。安裝過程大約需要20分鐘。(根據電腦環境或要安裝的軟體應用程式數量不同,安裝時間也會有所不同。)</li> <li>螢幕基於Windows Vista Ultimate和Mac OS X 10.5.x。</li> </ul>                                                                                                    |
| <ul> <li>Quit all running applications before installation.</li> <li>Log on as the administrator (or a member of the Administrators group).</li> <li>Do not switch users during the installation process.</li> <li>Internet connection may be required during the installation. Connection fees may apply. Consult the internet service provider.</li> <li>It may be necessary to restart your computer during the installation process. Follow the on-screen instructions and do not remove the Setup CD-ROM during restarting. The installation resumes once your computer has restarted.</li> <li>Mac OS 9, Mac OS X Classic environments, or Mac OS X v.10.4.10 or earlier are not supported.</li> </ul> | <ul> <li>安裝之前退出所有正在運行的應用程式。</li> <li>請以管理員(或管理員組成員)身分登入。</li> <li>請勿在安裝過程中切換使用者。</li> <li>在安裝過程中可能需要連接網際網路。可能會發生連接費用。請諮詢網路網路服務提供商。</li> <li>在安裝過程中,可能需要重新啟動電腦。按照螢幕上的說明進行操作,並<br/>且請勿在重新啟動過程中取出<b>安裝光碟</b>。一旦電腦重新啟動,安裝會繼續<br/>進行。</li> <li>不支援Mac OS 9、Mac OS X Classic環境,或者Mac OS X 10.4.10或更<br/>早版本。</li> </ul>                                                                                                    |
| อย่าเชื่อมต่อสายเคเบิล USB                                                                                                    | Jangan sambungkan kabel USB terlebih dahulu                                                                                                    |
| <ul> <li>เพื่อใช้ เครื่องพิมพ์ ด้วยการเชื่อมต่อกับคอมพิวเตอร์ จะต้องคัดลอก (ติดตั้ง) ซอฟต์แวร์ รวมทั้ง<br/>ใดร์เวอร์ ไปยังฮาร์ดดิสก์ของคอมพิวเตอร์ ขั้นตอนการติดตั้งใช้เวลาประมาณ 20 นาที (เวลาการ<br/>ติดตั้งจะแตกต่างกันไปขึ้นอยู่กับภาวะแวดล้อมของคอมพิวเตอร์หรือจำนวนแอพพลิเคชั่น<br/>ซอฟต์แวร์ที่ถูกติดตั้ง)</li> <li>หน้าจอที่แสดงเป็นระบบปฏิบัติการ Windows Vista Ultimate และ Mac OS X v.10.5.x</li> </ul>                                                                                                    | <ul> <li>Untuk menggunakan pencetak dengan menghubungkannya ke komputer, perangkat lunak termasuk pengandarnya perlu disalin (diinstal) ke diska keras komputer. Proses instalasi memerlukan sekitar 20 menit. (Waktu instalasi bervariasi tergantung pada lingkungan komputer atau jumlah apli perangkat lunak yang diinstal.)</li> <li>Layar berdasarkan pada Windows Vista Ultimate dan Mac OS X v.10.5.x.</li> </ul>                                                                                                    |
| <ul> <li>ออกจากแอพพลิเคชั่นทั้งหมดที่เปิดใช้งานอยู่ก่อนทำการติดตั้ง</li> <li>ล็อกอินในฐานะผู้ดูแลระบบ (หรือสมาชิกในกลุ่มผู้ดูแลระบบ)</li> <li>ห้ามสลับผู้ใช้งานระหว่างการติดตั้ง</li> <li>อาจต้องการการเชื่อมต่ออินเทอร์เน็ตระหว่างการติดตั้ง อาจเสียค่าบริการเชื่อมต่อ ปรึกษาผู้ให้<br/>บริการอินเทอร์เน็ต</li> <li>อาจจำเป็นต้องรีสตาร์ทคอมพิวเตอร์ในระหว่างขั้นตอนการติดตั้ง ปฏิบัติตามคำแนะนำบน<br/>หน้าจอ และอย่าน้ำ Setup CD-ROM ออกในระหว่างการรีสตาร์ท การติดตั้งจะดำเนินการต่อ<br/>เมื่อคอมพิวเตอร์ทำการรีสตาร์ทแล้ว</li> <li>ไม่รองรับ Mac OS 9, Mac OS X Classic หรือ Mac OS X v.10.4.10 หรือระบบปฏิบัติการ<br/>รุ่นก่อนหน้านี้</li> </ul>                                                        | <ul> <li>Keluar dari semua aplikasi yang sedang dijalankan sebelum menginsta</li> <li>Log masuk sebagai administrator (atau anggota grup Administrator).</li> <li>Jangan pindah pengguna selama proses instalasi.</li> <li>Koneksi Internet mungkin dibutuhkan selama instalasi. Biaya koneksi mungkin dikenakan. Hubungi penyedia layanan internet.</li> <li>Anda mungkin perlu menghidupkan ulang komputer selama proses instalasi. Ikuti petunjuk pemakaian elektronik dan jangan mengeluarkai Setup CD-ROM ketika sedang menghidupkan ulang. Instalasi dilanjutk sekali komputer Anda telah dihidupkan ulang.</li> <li>Lingkungan Mac OS 9, Mac OS X Classic, atau Mac OS X v.10.4.10 at yang lebih lama tidak didukung.</li> </ul> |

Install the Software 安装軟體 ดิดตั้งซอฟต์แวร์ Instal Perangkat Lunak

| Windows                                                                                                    |                                                                                                    | Windows                                                                                                    |
|----------------------------------------------------------------------------------------------------|----------------------------------------------------------------------------------------------------|----------------------------------------------------------------------------------------------------|
| <ul> <li>If you connect the printer via USB ca</li> <li>如果在安裝軟體前透過USB電纜線連</li> <li>หากคุณเชื่อมต่อเครื่องพิมพ์ด้วยสายเคเบิล USE</li> <li>Jika Anda menyambungkan penceta</li> </ul>                                                                                                    | able before installing the software:<br>接印表機:<br>ง ก่อนการติดตั้งซอฟต์แวร์:<br>k melalui kabel USB sebelum menginstal perangkat lunak:                                                                                                    | <ul> <li>Easy-WebPrint EX</li> <li>Easy-WebPrint EX</li> <li>Easy-WebPrint EX</li> <li>Easy-WebPrint EX</li> </ul>                                                                                        |
| ■ Found New Hardware<br>Windows needs to install driver software for your<br>series                                                                                                    | <ul> <li>For Windows 7</li> <li>1. Remove the USB cable connected to your computer.</li> <li>2. Proceed to on page 14.</li> <li>For Windows Vista/Windows XP/Windows 2000</li> <li>The dialog box on the left may appear.</li> <li>1. Remove the USB cable connected to your computer.<br/>If the dialog box closes, proceed to on page 14.</li> <li>2. Click Cancel.</li> <li>3. Proceed to on page 14.</li> </ul>                               | If you are using Internet<br>Explorer 7 or later, you can<br>use the Web print software<br>Easy-WebPrint EX. An<br>internet connection is<br>required for installation.                                   |
| Locate and install driver software (recommended)     Windows will guide you through the process of installing driver software     for your device.     Ask me again later     Windows will ask again the next time you plug in your device or log on.     On't show this message again for this device     Your device will not function until you install driver software.     Cancel | <ul> <li>對於Windows 7</li> <li>1. 移除連接至電腦的USB電纜線。</li> <li>2. 繼續執行第14頁的●。</li> <li>對於Windows Vista/Windows XP/Windows 2000</li> <li>可能出現左側的對話方塊。</li> <li>1. 移除連接至電腦的USB電纜線。<br/>如果對話方塊關閉,繼續執行第14頁的●。</li> <li>2. 按一下取消(Cancel)。</li> <li>3. 繼續執行第14頁的●。</li> </ul>                                                                                                    | 如果使用Internet Explorer<br>7或更新版本,則可以使用<br>Web列印軟體Easy-WebPrint<br>EX。需要連接網際網路進<br>行安裝。                                                                                                    |
|                                                                                                    | สำหรับ Windows 7<br>1. ถอดสายเคเบิล USB ที่เชื่อมต่ออยู่กับคอมพิวเตอร์ออก<br>2. ให้ไปยัง ๗ ในหน้า 14<br>สำหรับ Windows Vista/Windows XP/Windows 2000<br>ไดอะลอกบ็อกซ์ในด้านซ้ายอาจจะปรากฏขึ้น<br>1. ถอดสายเคเบิล USB ที่เชื่อมต่ออยู่กับคอมพิวเตอร์ออก<br>หากไดอะลอกบ็อกซ์ปิดอยู่ ให้ไปยัง ๗ ในหน้า 14<br>2. คลิก ยกเลิก(Cancel)<br>3. ให้ไปยัง ๗ ในหน้า 14                                                                                       | หากคุณกำลังใช้ Internet Explorer<br>7 หรือขึ้นไป คุณสามารถใช้<br>ชอฟต์แวร์พิมพ์ Web Easy-<br>WebPrint EX ต้องการเชื่อมต่ออิน<br>เทอร์เน็ดสำหรับการติดตั้ง                                                 |
|                                                                                                    | <ul> <li>Untuk Windows 7</li> <li>1. Lepaskan kabel USB yang disambungkan ke komputer Anda.</li> <li>2. Lanjut ke ● di halaman 14.</li> <li>Untuk Windows Vista/Windows XP/Windows 2000</li> <li>Kotak dialog di sebelah kiri mungkin muncul.</li> <li>1. Lepaskan sambungan kabel USB dari komputer.<br/>Jika kotak dialog ditutup, lanjut ke ● di halaman 14.</li> <li>2. Klik Batal(Cancel).</li> <li>3. Lanjut ke ● di halaman 14.</li> </ul> | Jika Anda menggunakan<br>Internet Explorer 7 atau<br>yang lebih baru, Anda dapat<br>menggunakan perangkat<br>lunak pencetakan Web<br>Easy-WebPrint EX. Koneksi<br>internet diperlukan untuk<br>instalasi. |

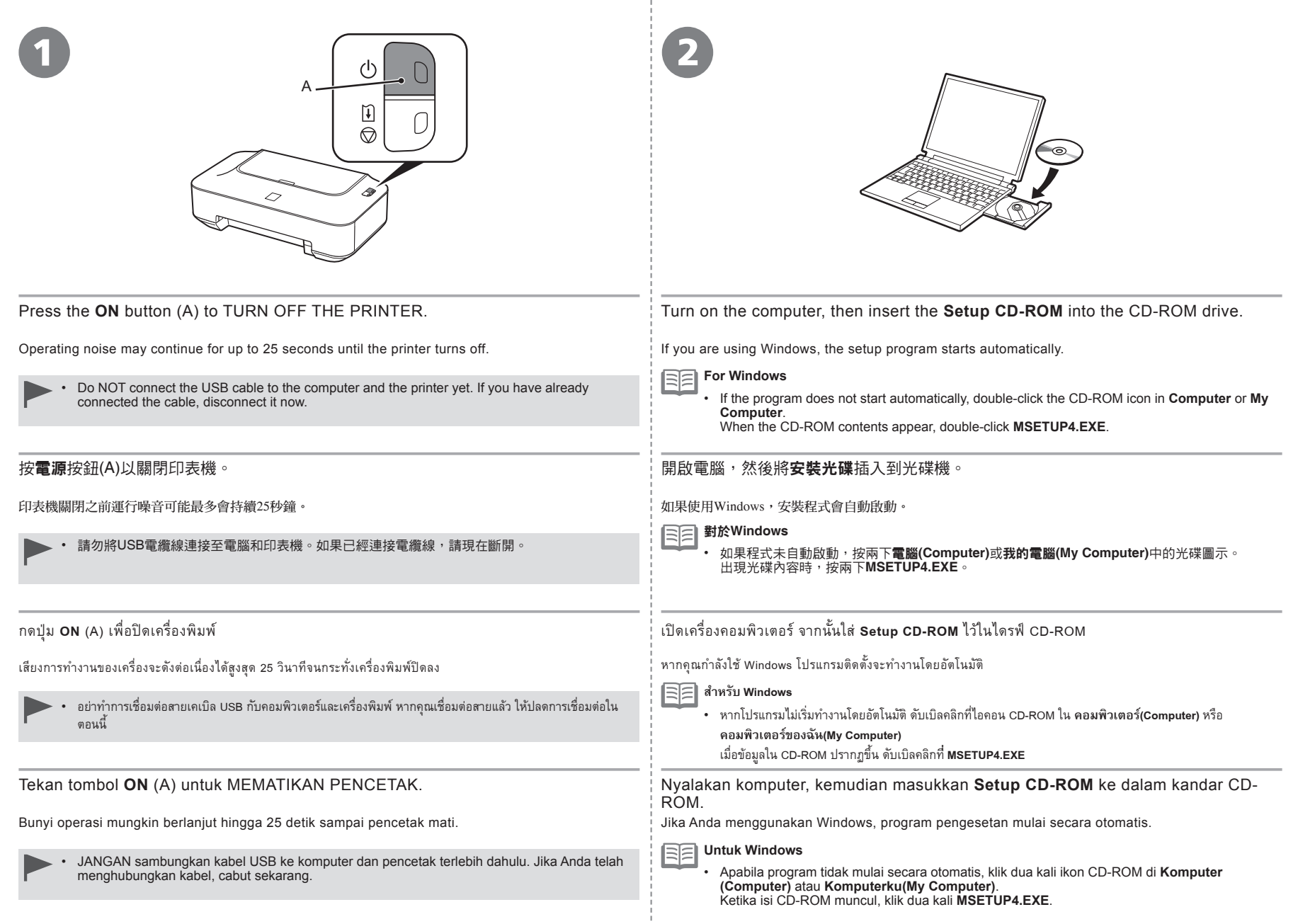

|          | <b>B</b> Win                                        | dows | s XP/W         | /indows 200                         | 0      |
|----------|-----------------------------------------------------|------|----------------|-------------------------------------|--------|
| $( \cap$ |                                                     |      |                |                                     |        |
|          |                                                     |      |                |                                     |        |
| $\leq$   |                                                     |      |                |                                     |        |
| $\leq$   | AutoPlay                                            | 3    | [              |                                     |        |
|          | CD-R Drive (D:) CANON_JJ                            | ]    | A pro          | gram needs your permission          | n to ( |
|          | Always do this for software and games:              |      | If you started | d this program, continue.           |        |
|          | Run Msetup-Lexe<br>Aublished by Canon Inc.          |      |                | Canon IJ Setup CD-ROM<br>Canon Inc. |        |
|          | Open folder to view files<br>using Windows Explorer |      | 🛞 Details      |                                     | ontini |
|          | Set AutoPlay defaults in Control Panel              |      | User Account   | Control helps stop unauthorized cha | nges   |
|          |                                                     |      |                |                                     |        |
|          |                                                     |      |                |                                     |        |
|          |                                                     |      |                |                                     |        |

Ó

aci

CANON\_U

items, MB and

Windows 7/Mindows Vist

Click Run Msetup4.exe on the AutoPlay screen, then click Continue or Yes on the User Account Control dialog box.

If the User Account Control dialog box reappears in following steps, click Continue or Yes.

在自動播放(AutoPlay)螢幕上按一下執行Msetup4.exe(Run Msetup4.exe)<sup>,</sup>然後在使用者帳戶 控制(User Account Control)對話方塊上按一下繼續(Continue)或是(Yes)。

如果在後續步驟中重複出現使用者帳戶控制(User Account Control)對話方塊,按一下繼續(Continue)或是(Yes)。

คลิก เรียกใช้ Msetup4.exe(Run Msetup4.exe) บนหน้าจอ เล่นอัตโนมัติ(AutoPlay) แล้วคลิก ดำเนินการ ต่อ(Continue) หรือ ใช่(Yes) บนไดอะลอกบ็อกซ์ การควบคุมบัญชีผู้ใช้(User Account Control)

หากไดอะลอกบ็อกซ์ การควบคุมบัญชีผู้ใช้(User Account Control) ปรากฏขึ้นอีกในขั้นตอนต่อไปนี้ คลิกที่ ดำเนินการต่อ(Continue) หรือ ใช่(Yes)

Klik Jalankan Msetup4.exe(Run Msetup4.exe) pada layar OtomatisMain(AutoPlay), kemudian klik Lanjutkan(Continue) atau Ya(Yes) pada kotak dialog Kontrol Akun Pengguna(User Account Control).

Jika kotak dialog **Kontrol Akun Pengguna(User Account Control)** muncul lagi dalam langkah berikut, klik **Lanjutkan(Continue)** atau **Ya(Yes)**.

- Double-click the **Setup** icon of the CD-ROM folder to proceed to the following screen. Enter your administrator name and password, then click **OK**.
- If the CD-ROM folder does not open automatically, double-click the CD-ROM icon on the desktop.
- If you do not know your administrator name or password, click the help button, then follow the on-screen instructions.

》按兩下光碟資料夾的Setup圖示以繼續進入以下螢幕。輸入管理員名稱和密碼,然後按一下好(OK)。

如果光碟資料夾未自動開啟,按兩下桌面上的光碟圖示。

4

Cancel

? 如果不知道管理員名稱或密碼,按一下說明按鈕,然後按螢幕上的說明進行操作。

🌶 ดับเบิลคลิกที่ไอคอน Setup ในโฟลเดอร์ CD-ROM เพื่อดำเนินการต่อไปยังหน้าจอต่อไปนี้ ระบุชื่อและรหัสผ่านของผู้ดูแลระบบ จากนั้นคลิก OK

- ดางการ์ CD-ROM ไม่เปิดขึ้นโดยอัตโนมัติ ให้ดับเบิลคลิกที่ไอคอน CD-ROM บนเดสก์ท็อป
  - 🕥 หากคุณไม่ทราบชื่อและรหัสผ่านของผู้ดูแลระบบ คลิกปุ่ม Help จากนั้นปฏิบัติตามคำแนะนำบนหน้าจอ

Klik dua kali ikon Setup dari map CD-ROM untuk lanjut ke layar berikut ini. Masukkan nama administrator dan kata sandi Anda, lalu klik OK.

Apabila map CD-ROM tidak terbuka secara otomatis, klik dua kali ikon CD-ROM di desktop.

Ø Jika Anda tidak tahu nama administrator atau kata sandi Anda, klik tombol Bantuan(Help), kemudian ikuti petunjuk pemakaian elektronik.

| CAIRON<br>FORMUT<br>FORMUT |                                                                                                    |
|----------------------------------------------------------------------------------------------------|----------------------------------------------------------------------------------------------------|
| Select your place of residence, then click <b>Next</b> .                                                                                                    | Select a country or region, then click Next.                                                                                                    |
| • If the Select Language screen appears, select a language, then click Next.                                                                                                    | <ul> <li>Displayed only when Europe, Middle East, Africa or Asia is selected on the screen in O.</li> </ul>                                            |
|                                                                                                    |                                                                                                    |
| 選擇居住地,然後按一下 <b>下一步(Next)</b> 。                                                                                                    | 選擇國家或地區,然後按一下 <b>下一步(Next)</b> 。                                                                                                    |
| ・ 如果出現 <b>選擇語言(Select Language)</b> 螢幕,選擇一種語言,然後按一下 <b>下一</b><br>步(Next)。                                                                                                    | <ul> <li>僅在©中的螢幕上選擇了歐洲,中東,非洲(Europe, Middle East, Africa)或</li> <li>亞洲(Asia)時才會顯示。</li> </ul>                                                          |
| เลือกที่อยู่อาศัยของคุณ แล้วคลิก <b>ถัดไป(Next)</b>                                                                                                    | เลือกประเทศหรือภูมิภาค แล้วคลิก <b>ถัดไป(Next)</b>                                                                                                    |
| EEE • หากหน้าจอ <b>เลือกภาษา(Select Language)</b> ปรากฏขึ้น ให้เลือกภาษา แล้วคลิก <b>ถัดไป(Next)</b>                                                                                                    | <ul> <li>ปรากฏขึ้นเฉพาะเมื่อ ทวีปยุโรป ตะวันออกกลาง ทวีปแอฟริกา(Europe, Middle East,<br/>Africa) หรือ ทวีปเอเซีย(Asia) ถูกเลือกบนหน้าจอใน Ø</li> </ul> |
| Pilih tempat tinggal Anda, lalu klik <b>Berikutnya(Next)</b> .                                                                                                    | Pilih negara atau wilayah, lalu klik <b>Berikutnya(Next)</b> .                                                                                         |
| • Jika layar <b>Pilih Bahasa(Select Language)</b> muncul, pilih bahasa, kemudian klik <b>Berikutnya(Next)</b> .                                                                                                    | Ditampilkan hanya ketika Eropa, Timur Tengah, Afrika(Europe, Middle East, Africa) atau Asia(Asia) dipilih pada layar di langkah @.                     |
| l                                                                                                    |                                                                                                    |

÷

Windows / Macintosh

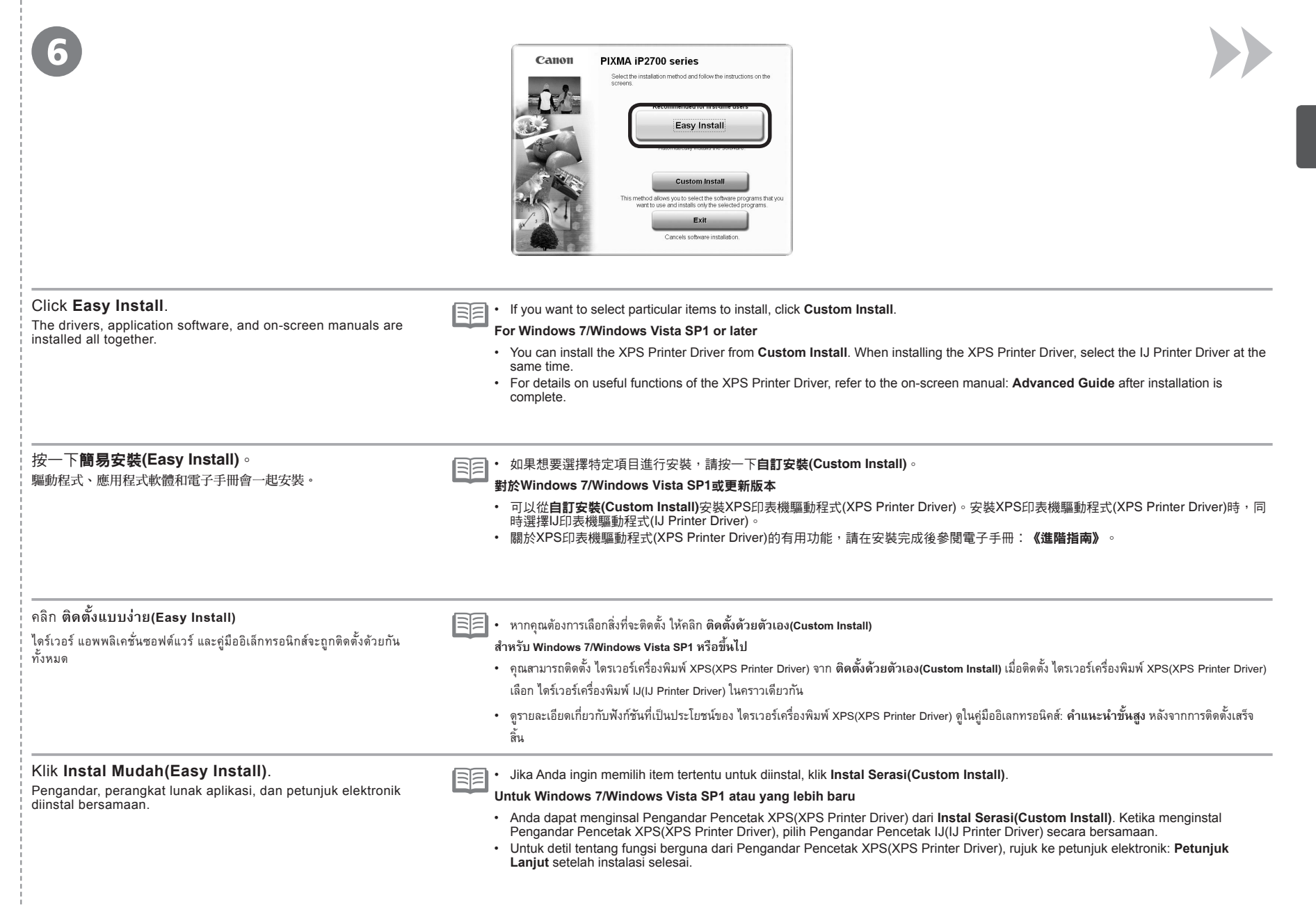

7

| asy Install                                                                                                    | Drive C: MB free spac<br>Total used space: M<br>Displays the README file:      |
|----------------------------------------------------------------------------------------------------|--------------------------------------------------------------------------------|
| ·                                                                                                    | Streen 1                                                                       |
| Querer .                                                                                                    | Sharan A                                                                       |
| Sec                                                                                                    | a second second                                                                |
| and the second second sec | 2                                                                              |
|                                                                                                    |                                                                                |
| The listed software programs will be installed to the software, in<br>To display an introduction of the software, in                                                                                                    | ed. To proceed, cick [install]<br>nove the mouse pointer to the software name. |

#### Click Install.

Follow any on-screen instructions to proceed with the software installation.

#### For Windows

 To install Easy-WebPrint EX, you need to connect your computer to the internet at this stage. (Internet Explorer 7 or later is required.)

If an internet connection is not available, it is also possible to install this software later. For details, refer to "Useful Software Applications" in the on-screen manual: **Basic Guide** after installation is complete.

#### 按一下**安裝(Install)**。

按照螢幕上的全部說明繼續軟體安裝。

#### ▶ 對於Windows

 要安裝Easy-WebPrint EX,需要在此步驟中將電腦連接至網際網路。(需要Internet Explorer 7或更新版本。) 如果連接到網際網路不可用,也有可能需要稍後安裝此軟體。關於詳細資訊,請在安裝完成後參閱電子手冊: 《基本指南》中的「實用的軟體應用程式」。

## คลิก **ติดตั้ง(Install)**

ปฏิบัติตามคำแนะนำบนหน้าจอเพื่อดำเนินการติดตั้งซอฟต์แวร์

#### 🕨 สำหรับ Windows

 เพื่อติดตั้ง Easy-WebPrint EX คุณต้องการเชื่อมต่อคอมพิวเตอร์ของคุณกับอินเทอร์เน็ตในขั้นตอนนี้ (Internet Explorer 7 หรือขึ้นไป) หากการเชื่อมต่ออินเทอร์เน็ตไม่สามารถใช้ได้ ยังสามารถที่จะติดตั้งซอฟต์แวร์นี้ในภายหลัง ดูรายละเอียดที่ 'แอพพลิเคชั่นซอฟต์แวร์ที่เป็น ประโยชน์' ในคู่มืออิเลกทรอนิคล์: ดำแนะนำชั้นพื้นฐาน หลังจากการติดตั้งเสร็จสิ้น

#### Klik Instal(Install).

Ikuti petunjuk pemakaian elektronik apapun untuk melanjutkan instalasi perangkat lunak.

#### Untuk Windows

Untuk menginstal Easy-WebPrint EX, Anda perlu menghubungkan komputer Anda dengan internet pada tingkatan ini. (Internet Explorer 7 atau lebih baru diperlukan.)

Jika koneksi internet tidak tersedia, memungkinkan juga untuk menginstal perangkat lunak ini nanti. Untuk detil, rujuk ke "Aplikasi Perangkat Lunak yang Berguna" di petunjuk elektronik: **Petunjuk Dasar** setelah instalasi selesai.

| ttion<br>貧乱<br><sup>前の影う</sup><br>alasi    | □ USB Port                                                                                                    | 10                                                                  |
|--------------------------------------------|----------------------------------------------------------------------------------------------------|---------------------------------------------------------------------|
| istalla<br>重要<br><sup>新山</sup> 加新          | □ USB連接埠                                                                                                    |                                                                     |
| r the Ir<br>安裝的<br>កំត័របូំំាំ។<br>g untuk | 🗆 พอร์ต USB                                                                                                    |                                                                     |
| tion fo<br><sup>ນ້ຄູູລສ</sup> ູ            | Port USB                                                                                                    |                                                                     |
| rmal<br>asi F                              |                                                                                                    |                                                                     |
| tant Info<br>Informa                       | When the <b>Printer Connection</b> s<br>connect the printer to the comport<br>The USB Port is located on the<br>of the printer.   | screen appears,<br>uter with a USB cable<br>right side at the back  |
| Impo                                       |                                                                                                    |                                                                     |
|                                            | 出現 <b>印表機連接(Printer Conneci</b><br>電纜線將印表機連接至電腦。<br>USB連接埠位於印表機背面的右側                                                              | i <b>on)</b> 螢幕時,使用USE<br>]。                                        |
|                                            |                                                                                                    |                                                                     |
|                                            | เมื่อหน้าจอ <b>การเชื่อมต่อเครื่องพิมพ์(!</b><br>ปรากฏขึ้น เชื่อมต่อเครื่องพิมพ์เข้ากับค<br>สายเคเบิล USB พอร์ต USB อยู่ทางขว     | Printer Connection)<br>อมพิวเตอร์โดยใช้<br>าของด้านหลังเครื่องพิมพ์ |
|                                            |                                                                                                    |                                                                     |
|                                            | Ketika layar <b>Koneksi Pencetak</b><br>muncul, sambungkan pencetak<br>kabel USB.<br>Port USB terletak pada sisi kan<br>pencetak. | (Printer Connectior<br>ke komputer dengan<br>an di belakang         |
|                                            |                                                                                                    |                                                                     |

| Necessary Information for the     User Registration                                                                                                    | If the Extended Survey Program screen appears                                                                                                    |
|----------------------------------------------------------------------------------------------------|----------------------------------------------------------------------------------------------------|
| □ 使用者註冊(User Registration)的 B S Setal No                                                                                                    | □ 如果Extended Survey<br>Program螢幕出現                                                                                                    |
| <ul> <li>ข้อมูลที่จำเป็นสำหรับ การลงทะเบียนผู้ใช้<br/>(User Registration)</li> </ul>                                                                                                    | □ หากหน้าจอ Extended Survey<br>Program ปรากฏขึ้น           เอาะ สุระสมส์           1000           1000                                                                                                    |
| <ul> <li>Informasi yang Diperlukan untuk<br/>Pendaftaran Pengguna(User<br/>Registration)</li> </ul>                                                                                                    | Dika layar Extended Survey<br>Program muncul                                                                                                    |
| The product serial number is required when registering the product. The serial number is located inside the printer (as shown in the illustration).                                                                                            | Do not ager?                                                                                                    |
| • If the power is on, the FINE Cartridge Holder will move when the Front Cover (B) is opened.                                                                                                    |                                                                                                    |
| • The User Registration screen will only be displayed when Europe, Middle East, Africa is selected on the Select Your Place of Residence screen.                                                                                               |                                                                                                    |
| 註冊產品時,需要產品序列號。序列號位於印表機內部(如圖所示)。                                                                                                    | If you can agree to Extended Survey Program, click <b>Agree</b> .<br>If you click <b>Do not agree</b> , the Extended Survey Program will not be installed.<br>(This has no effect on the printer's functionality.)                   |
| ・ 如果電源已開啟,前蓋(B)開啟時FINE墨盒將會移動。                                                                                                    |                                                                                                    |
| <ul> <li>僅在選擇居住地(Select Your Place of Residence)螢幕上選擇了歐洲,中東,非洲(Europe,<br/>Middle East, Africa)時,才會顯示使用者註冊(User Registration)螢幕。</li> </ul>                                                                                                    | 如果同意Extended Survey Program,按一下 <b>同意(Agree)</b> 。<br>如果按一下 <b>不同意(Do not agree)</b> ,將不安裝Extended Survey Program。(這對印表機的<br>功能無任何影響。)                                                                                               |
| ด้องใช้หมายเลขซีเรียลผลิดภัณฑ์เมื่อทำการลงทะเบียนผลิดภัณฑ์ หมายเลขซีเรียลอยู่ที่ด้านในของเครื่องพิมพ์ (ดังที่แสดง<br>ในภาพ)                                                                                                    |                                                                                                    |
| • หากเปิดเครื่องไว้ ตัวหยึดดาร์ทริด FINE จะเคลื่อนไปเมื่อ ฝาครอบต้านหน้า (B) เปิดอยู่                                                                                                    | หากคุณยอมรับ Extended Survey Program คลิก <b>ยอมรับ(Agree)</b>                                                                                                    |
| <ul> <li>หน้าจอ การลงทะเบียนผู้ใช้(User Registration) จะปรากฏขึ้นเฉพาะเมื่อ ทวีปยุโรป ตะวันออกกลาง<br/>ทวีปแอฟริกา(Europe, Middle East, Africa) ถูกเลือกไว้บนหน้าจอ เลือกที่อยู่อาศัยของท่าน(Select Your Place<br/>of Residence)</li> </ul>    | หากคุณคลิก <b>ไม่ยอมรับ(Do not agree)</b> Extended Survey Program จะไม่ได้รับการติดตั้ง (ไม่มีผล<br>กับการทำงานของเครื่องพิมพ์แต่อย่างใด)                                                                                            |
| Nomor seri produk diperlukan ketika mendaftarkan produk. Nomor seri terletak di dalam pencetak (seperti yang ditunjukkan dalam ilustrasi).                                                                                                    | Jika Anda menyetujui Extended Survey Program, klik <b>Setuju(Agree)</b> .<br>Jika Anda mengklik <b>Tidak setuju(Do not agree)</b> , Extended Survey Program<br>tidak akan diinstal. (Hal ini tak berpengaruh pada kineria pencetak ) |
| • Jika daya dinyalakan, Penahan Kartrij FINE akan bergerak ketika Penutup Depan (B) dibuka.                                                                                                    | induk dikun dinistui. (nur nir tak berpengarun pada kinerja pencetak.)                                                                                                    |
| <ul> <li>Layar Pendaftaran Pengguna(User Registration) hanya akan ditampilkan ketika Eropa,<br/>Timur Tengah, Afrika(Europe, Middle East, Africa) dipilih pada layar Pilih Tempat Tinggal<br/>Anda(Select Your Place of Residence).</li> </ul> |                                                                                                    |

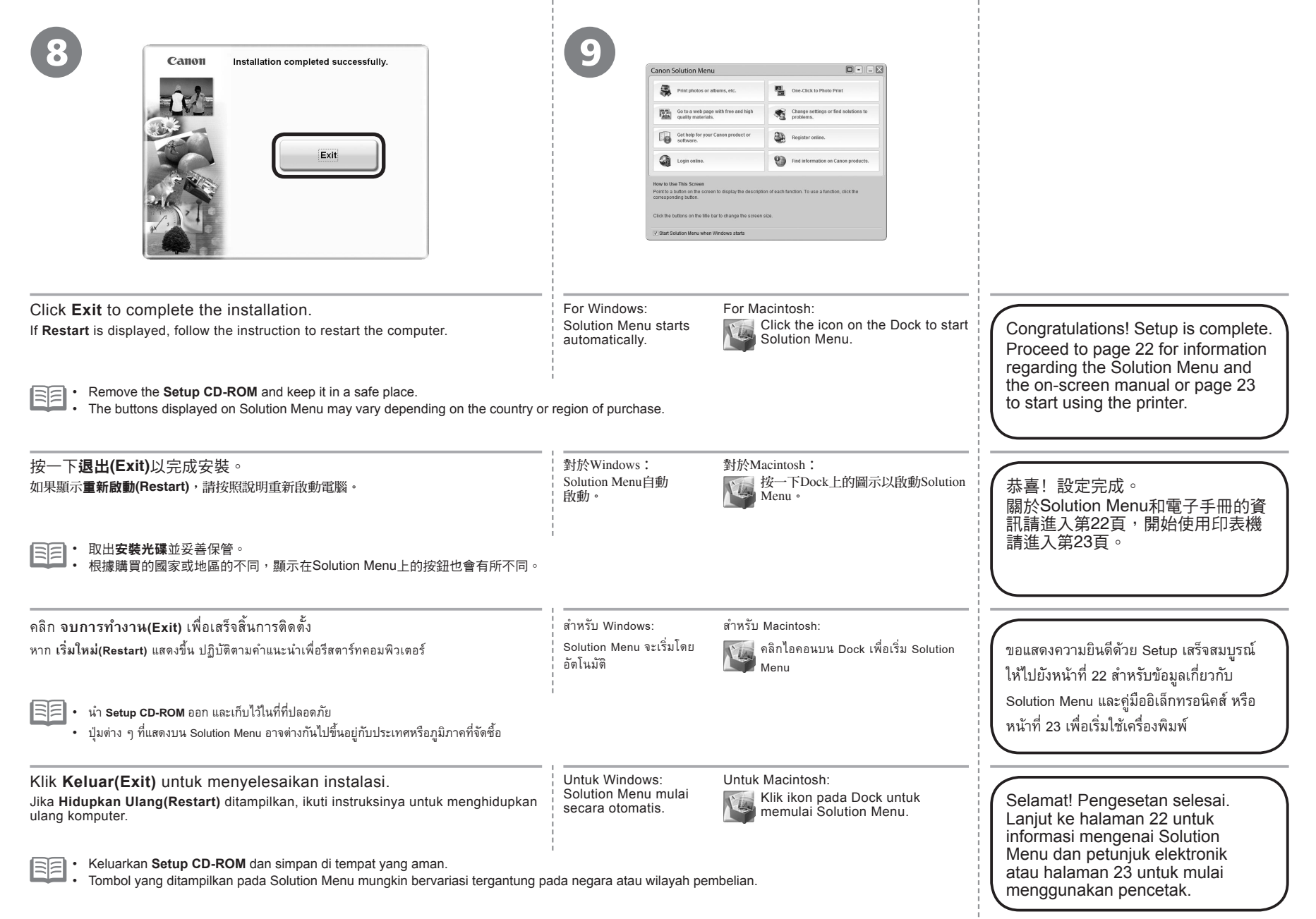

Various application software are installed on the computer along with the drivers. You can print creative items by correcting/enhancing photos using the application software.

For details on how to use the application software and the printer, refer to the on-screen manual.

各種應用程式軟體隨驅動程式一起安裝在了電腦上。透過使用應用程式修正/增強相片,可以列印有創意的作品。 關於如何使用應用程式軟體和印表機的詳細資訊,請參閱電子手冊。

แอพพลิเคชั่นซอฟต์แวร์ต่าง ๆ ได้รับการติดตั้งบนคอมพิวเตอร์พร้อมกับไดร์เวอร์ คุณสามารถพิมพ์ผลงานสร้างสรรค์ได้ด้วยการแก้ไข/ปรับปรุงภาพถ่าย โดยใช้แอพพลิเคชั่นต่าง ๆ

ดูรายละเอียดเกี่ยวกับวิธีการใช้แอพพลิเคชั่นซอฟต์แวร์และเครื่องพิมพ์ได้จากคู่มืออิเล็กทรอนิคส์

Berbagai perangkat lunak aplikasi diinstal di komputer bersama dengan pengandarnya. Anda dapat mencetak item kreatif dengan mengoreksi/meningkatkan foto menggunakan perangkat lunak aplikasi.

Untuk detil mengenai cara menggunakan perangkat lunak aplikasi dan pencetak, rujuk ke petunjuk elektronik.

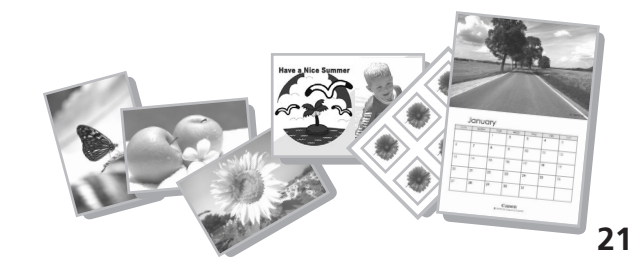

## Solution Menu

Solution Menu is a gateway to functions and information that allow you to make full use of the printer! For example,

- · Open the on-screen manual with a single click.
- Open various application software with a single click.

# Solution Menu

Solution Menu是了解印表機功能和資訊的途徑,以便充分地使用印表機!例如,

- 只需按一下即可開啟電子手冊。
- 只需按一下即可開啟各種應用程式軟體。

# Solution Menu

Solution Menu คือการเข้าถึงฟังก์ชันและข้อมูลต่าง ๆ เพื่อให้คุณ สามารถใช้งานเครื่องพิมพ์ได้เต็มประสิทธิภาพ ด้วอย่างเช่น

- เปิดคู่มืออิเล็กทรอนิกส์ด้วยการคลิกเพียงครั้งเดียว
- เปิดแอพพลิเคชั่นซอฟต์แวร์ต่าง ๆ ด้วยการคลิกเพียงครั้งเดียว

# Solution Menu

Solution Menu adalah gerbang menuju fungsi dan informasi yang memungkinkan Anda menggunakan pencetak sepenuhnya! Sebagai contoh,

- · Buka petunjuk elektronik dengan sekali klik.
- Buka berbagai perangkat lunak aplikasi dengan sekali klik.

| _ |  |  |  |
|---|--|--|--|
|   |  |  |  |
| 0 |  |  |  |
| 0 |  |  |  |
| - |  |  |  |

How to open the on-screen manual

Click this button to open the on-screen manual.

## 如何開啟電子手冊

按一下此按鈕以開啟電子手冊。

วิธีการเปิดคู่มืออิเล็กทรอนิกส์

คลิกปุ่มนี้เพื่อเปิดคู่มืออิเล็กทรอนิกส์

## Bagaimana membuka petunjuk elektonik

Klik tombol ini untuk membuka petunjuk elektronik.

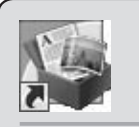

How to start Solution Menu Click this icon on the desktop (Windows) or on the Dock (Macintosh) to start Solution Menu.

### **如何啟動Solution Menu** 按一下桌面(Windows)或Dock(Macintosh)上的圖示 啟動Solution Menu。

วิธีการเริ่ม Solution Menu คลิกไอคอนนี้บน เดสก์ท็อป (Windows) หรือบน Dock (Macintosh) เพื่อเริ่ม Solution Menu

# Bagaimana memulai Solution Menu

Klik ikon pada desktop (Windows) atau pada Dock (Macintosh) untuk memulai Solution Menu.

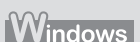

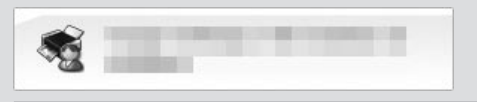

If you have a problem with printer settings, click this button.

如果有印表機設定的問題,按一下此按鈕。

หากคุณประสบปัญหาในการตั้งค่าเครื่องพิมพ์ ให้คลิกปุ่มนี้

Jika Anda memiliki masalah dengan setelan pencetak, klik tombol ini.

| บจากคอมพิวเตอร์<br>ari Komputer |                                                                                                    | Control       Control         Control       Control         Control       Control <td< th=""></td<> |
|---------------------------------|----------------------------------------------------------------------------------------------------|----------------------------------------------------------------------------------------------------|
| เพ้ภาพถ่า<br>Foto (             | Load 4" x 6" size photo paper in portrait orientation with the printing side facing up.                   | Start Solution Menu from the <b>Canon Solution Menu</b> icon on the desktop (Windows) or on the Dock (Macintosh), then click <b>One-Click to Photo Print</b> .                                                                                                    |
| ທີມ<br>etak                     | This section explains how to print borderless photos using 4" x 6" size<br>Photo Paper Plus Glossy II.    | Easy-PhotoPrint EX starts.                                                                                                    |
| ŭ                               | • For details, refer to "5 Load Paper" on page 11.                                                        | <ul> <li>The screens are based on Windows Vista.</li> <li>For details on starting Solution Menu, refer to page 22.</li> </ul>                                                                                                    |
|                                 |                                                                                                    | 從桌面(Windows)或Dock(Macintosh)上的 <b>Canon Solution Menu</b> 圖示啟動Solution<br>Menu,然後按一下 <b>按一下以進行相片列印(One-Click to Photo Print)</b> 。                                                                                                    |
|                                 | 本節說明如何使用4"× 6"大小的超光亮相片紙 II列印滿版相片。                                                                         | Easy-PhotoPrint EX 設動。                                                                                                    |
|                                 | ・ 關於詳細資訊,請參閱第11頁的「5 載入紙張」。                                                                                | <ul> <li>・ 螢幕基於Windows Vista。</li> <li>・ 關於啟動Solution Menu的詳細資訊,請參閱第22頁。</li> </ul>                                                                                                    |
|                                 | ป้อนกระดาษภาพถ่ายขนาด 4" x 6" ในแนวตั้งโดยหันด้านที่จะพิมพ์ขึ้น                                           | Start Solution Menu จากไอคอน <b>Canon Solution Menu</b> บน เดสก์ท็อป (Windows) หรือบน Dock<br>(Macintosh) แล้วคลิก <b>คลิกปุ่มเดียเพื่อพิมพ์รูปถ่าย(One-Click to Photo Print)</b>                                                                                                    |
|                                 | เนื้อหาส่วนนี้อธิบายถึงวิธีการพิมพ์ภาพถ่ายแบบไร้ขอบโดยใช้ กระดาษภาพถ่ายเคลือบมัน<br>พิเศษ 11 ขนาด 4" v 6" | Easy-PhotoPrint EX เริ่มต้น                                                                                                    |
|                                 | <ul> <li>ดูรายละเอียดที่ '5 ป้อนกระดาษ' ในหน้า 11</li> </ul>                                              | <ul> <li>• หน้าจอที่แสดงเป็น Windows Vista</li> <li>• สำหรับรายละเอียดเกี่ยวกับการเริ่มต้น Solution Menu ไปที่หน้า 22</li> </ul>                                                                                                    |
|                                 | Muatkan kertas foto berukuran 4" x 6" dalam orientasi portret<br>dengan sisi cetak menghadap ke atas.     | Mulai Solution Menu dari ikon <b>Canon Solution Menu</b> di desktop (Windows) atau dari Dock (Macintosh), kemudian klik <b>Satu-Klik untuk Pencetakan Foto(One-Click to Photo Print)</b> .                                                                                                    |
|                                 | Bagian ini menjelaskan cara mencetak foto tanpa tepi menggunakan<br>Kertas Foto Glossy II ukuran 4" x 6". | Easy-PhotoPrint EX mulai.                                                                                                    |
|                                 | • Untuk detil, rujuk ke "5 Muatkan Kertas" pada halaman 11.                                               | <ul> <li>Layar berdasarkan Windows Vista.</li> <li>Untuk detil tentang memulai Solution Menu, rujuk ke halaman 22.</li> </ul>                                                                                                    |
|                                 |                                                                                                    | 23                                                                                                    |

Print Photos from a Computer 從電腦列印相片

| Select the image you want to print, then click Layout/<br>Print.<br>When a photo is selected, the number of copies is set to "1".                      | Click <b>Print</b> .<br>If you are using Windows, printing will start.<br>If you are using Macintosh, click <b>Print</b> on the <b>Print</b> dialog box to<br>start printing.                     | For more information, refer to the on-screen manual: Advanced Guide.                    |
|----------------------------------------------------------------------------------------------------|----------------------------------------------------------------------------------------------------|-----------------------------------------------------------------------------------------|
| 選擇想要列印的影像,然後按一下 <b>佈置/列印(Layout/</b><br>Print)。<br>選擇相片時,份數會設定為「1」。                                                                                    | 按一下 <b>列印(Print)</b> 。<br>如果使用Windows,列印將開始。<br>如果使用Macintosh,按一下 <b>列印(Print)</b> 對話方塊上的 <b>列印(Print)</b> 開始<br>列印。                                                                              | 關於更多資訊,<br>請參閱電子手冊:《進階指南》。                                                              |
| เลือกภาพที่คุณต้องการพิมพ์ แล้วคลิก <b>เค้าโครง/พิมพ์(Layout/Print)</b><br>เมื่อทำการเลือกภาพแล้ว จำนวนสำเนาจะถูกตั้งค่าเป็น "1"                       | คลิก <b>พิมพ์(Print)</b><br>หากดุณกำลังใช้ Windows เดรื่องจะเริ่มทำการพิมพ์<br>หากดุณกำลังใช้ Macintosh คลิก <b>Print</b> บนไดอะลอกบ็อกซ์ <b>Print</b> เพื่อเริ่มการ<br>พิมพ์                     | ดูข้อมูลเพิ่มเติมได้<br>ในคู่มืออิเล็กทรอนิคส์: คำแหะหำขั้หสูง                          |
| Pilih gambar yang ingin Anda cetak, lalu klik <b>Tata<br/>Letak/Cetak(Layout/Print)</b> .<br>Ketika foto dipilih, jumlah salinan diset ke <b>"1</b> ". | Klik <b>Cetak(Print)</b> .<br>Jika Anda menggunakan Windows, pencetakan akan mulai.<br>Jika Anda menggunakan Macintosh, klik <b>Print</b> pada kotak dialog<br><b>Print</b> untuk mulai mencetak. | Untuk informasi lebih lanjut,<br>rujuk ke petunjuk elektronik: <b>Petunjuk Lanjut</b> . |

÷

After a period of use, the inside of the printer may become stained with ink. To avoid staining your hands or clothes with ink, it is recommended that you clean the Ink Cartridge Locking Cover (A) and the inside of the Front Cover (B) with a facial tissue or the like as required. If the Front Cover is left open for more than 10 minutes, the FINE Cartridge Holder moves to the right automatically.

使用一段時間後,印表機內部可能會被墨水弄髒。 要避免雙手和衣服被墨水弄髒,建議根據需要使用面紙或類似物清潔墨盒鎖定蓋(A)和前蓋(B)。 如果前蓋開啟超過10分鐘,FINE墨盒固定座會自動移至右側。

หลังจากที่ใช้งานไปสักระยะหนึ่ง ด้านในของเครื่องพิมพ์อาจเกิดการเปื้อนของน้ำหมึก

เพื่อป้องกันไม่ให้มือหรือเสื้อผ้าของคุณเปื้อนหมึก ขอแนะนำให้คุณทำความสะอาด ฝาครอบล็อคคาร์ทริดหมึก (A) และด้านในของ ฝาครอบด้านหน้า (B) ด้วยกระดาษเซ็ดหน้า หรือสิ่งที่คล้ายกันตามที่ต้องการ

หากหน้าจอ ฝาครอบด้านหน้า ทิ้งไว้เกินกว่า 10 นาที ตัวหยึดคาร์ทริด FINE จะเลื่อนไปทางขวาโดยอัตโนมัติ

Setelah penggunaan beberapa lama, bagian dalam pencetak mungkin ternoda oleh tinta. Untuk menghindari tangan atau pakaian Anda ternoda karena tinta, disarankan Anda membersihkan Penutup Pengunci Kartrij Tinta (A) dan sisi dalam Penutup Depan (B) dengan tisu wajah atau sejenisnya jika diperlukan.

Jika Penutup Depan dibiarkan terbuka selama lebih dari 10 menit, Penahan Kartrij FINE bergerak ke kanan secara otomatis.

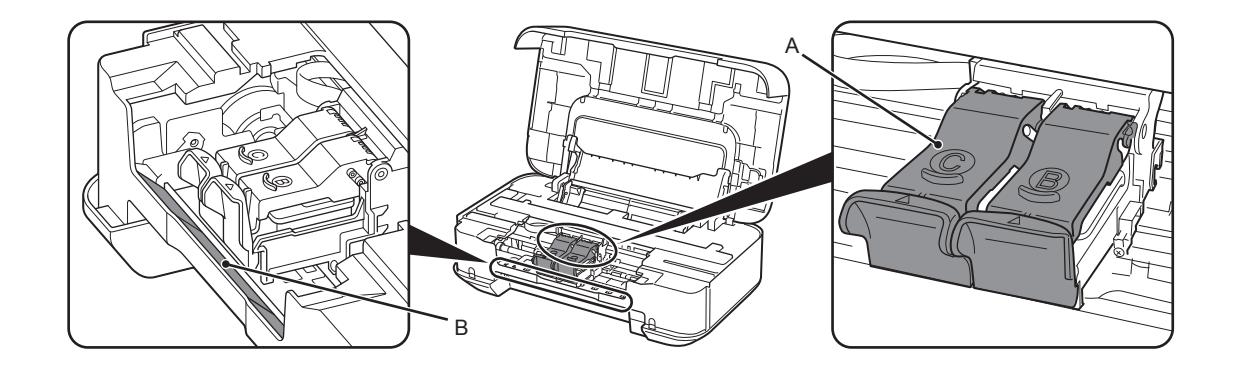

| General Specifications       |                                                                                                    |  |
|------------------------------|----------------------------------------------------------------------------------------------------|--|
| Printing<br>resolution (dpi) | 4800* (horizontal) x 1200 (vertical)<br>* Ink droplets can be placed with a pitch of 1/4800 inch at minimum.                                                              |  |
| Interface                    | USB Port:<br>Hi-Speed USB*                                                                                                    |  |
|                              | * A computer that complies with Hi-Speed USB standard is required. Since the Hi-Speed USB interface is fully upwardly compatible with USB 1.1, it can be used at USB 1.1. |  |
| Print width                  | 8 inches/203.2 mm<br>(for Borderless Printing: 8.5 inches/216 mm)                                                                                                    |  |
| Operating<br>environment     | Temperature: 5 to 35°C (41 to 95°F)<br>Humidity: 10 to 90% RH (no condensation)                                                                                           |  |
| Storage<br>environment       | Temperature: 0 to 40°C (32 to 104°F)<br>Humidity: 5 to 95% RH (no condensation)                                                                                           |  |
| Power supply                 | AC 100-240 V, 50/60 Hz                                                                                                    |  |
| Power<br>consumption         | Printing: Approx. 12W<br>Standby (minimum): Approx. 0.7W*<br>OFF: Approx. 0.4W*<br>* USB connection to PC                                                                 |  |
| External dimensions          | Approx. 17.6 (W) x 9.9 (D) x 5.2 (H) inches<br>Approx. 445 (W) x 250 (D) x 130 (H) mm<br>* With the Paper Support retracted.                                              |  |
| Weight                       | Approx. 3.4 kg (Approx. 7.4 lb)<br>* With the FINE Cartridges installed.                                                                                                  |  |
| Canon FINE<br>Cartridge      | Total 1472 nozzles (BK 320 nozzles, C/M/Y each 384 nozzles)                                                                                                    |  |

| Minimum System Requirements                             |                                                                                                    |                                                                                                |
|---------------------------------------------------------|----------------------------------------------------------------------------------------------------|------------------------------------------------------------------------------------------------|
| Conform to the                                          | operating system's requirements when high                                                             | gher than those given here.                                                                    |
|                                                         | Windows                                                                                               | Macintosh                                                                                      |
| Operating System<br>Processor<br>RAM                    | Windows 7<br>1 GHz or faster 32-bit (x86) or 64-bit<br>(x64) processor<br>1 GB (32-bit)/2 GB (64-bit) | Mac OS X v.10.6<br>Intel processor<br>1 GB                                                     |
|                                                         | Windows Vista, Vista SP1, Vista SP2<br>1 GHz processor<br>512 MB                                      | Mac OS X v.10.5<br>Intel processor, PowerPC G5, PowerPC<br>G4<br>(867 MHz or faster)<br>512 MB |
|                                                         | Windows XP SP2, SP3<br>300 MHz processor<br>128 MB                                                    | Mac OS X v.10.4.11<br>Intel processor, PowerPC G5, PowerPC<br>G4, PowerPC G3<br>256 MB         |
|                                                         | Windows 2000 Professional SP4<br>300 MHz processor<br>128 MB                                          |                                                                                                |
| Browser                                                 | Internet Explorer 6 or later                                                                          | Safari                                                                                         |
| Hard Disk Space                                         | 450 MB<br>Note: For bundled software installation.                                                    | 600 MB<br>Note: For bundled software installation.                                             |
| CD-ROM Drive                                            | Required                                                                                              | ^                                                                                              |
| Display                                                 | SVGA 800 x 600                                                                                        | XGA 1024 x 768                                                                                 |
| <ul> <li>Windows: Operat<br/>XP or Windows 2</li> </ul> | ion can only be guaranteed on a PC with 000 pre-installed.                                            | Windows 7, Windows Vista, Windows                                                              |

Windows: Uninstall software bundled with the Canon inkjet printer before upgrading from Windows Vista to Windows 7, then, install the bundled software again.

Macintosh: Hard Disk must be formatted as Mac OS Extended (Journaled) or Mac OS Extended. Macintosh: After upgrading from Mac OS X v.10.5 or lower to Mac OS X v.10.6, install software bundled with the Canon inkjet printer.

Internet Explorer 7 or later is required to install Easy-WebPrint EX.

#### Additional System Requirements for the On-Screen Manuals

| Windows                                                                                                    | Macintosh                                                                                                    |
|----------------------------------------------------------------------------------------------------|----------------------------------------------------------------------------------------------------|
| Browser: Easy Guide Viewer<br>Note: Internet Explorer 6 or later must be<br>installed. The on-screen manual may not be<br>displayed properly depending on your operating<br>system or Internet Explorer version. We<br>recommend that you keep your system up to date<br>with Windows Update. | Browser: Easy Guide Viewer<br>Note: The on-screen manual may not be<br>displayed properly depending on your operating<br>system or Safari version. We recommend that you<br>keep your system up to date. |

Specifications are subject to change without notice.

About Consumables

Consumables (ink tanks / FINE Cartridges) are available for 5 years after production has stopped.

|                  | 一般規格                                                                         |
|------------------|------------------------------------------------------------------------------|
| 列印解析度(dpi)       | 4800*(水平)×1200(垂直)<br>* 墨滴之間最小間距為1/4800in。                                   |
| 介面               | USB連接埠:<br>Hi-Speed USB*                                                     |
|                  | *需要一台相容Hi-Speed USB標準的電腦。由於Hi-Speed USB介面與USB 1.1完全<br>向上相容,因此可以在USB 1.1下使用。 |
| 列印寬度             | 8in/203.2mm<br>(對於滿版列印:8.5in/216mm)                                          |
| 操作環境             | 溫度:5至35°C(41至95°F)<br>濕度:10至90%RH(無冷凝)                                       |
| 儲存環境             | 溫度:0至40°C(32至104°F)<br>濕度:5至95%RH(無冷凝)                                       |
| 電源供應             | AC 100-240V \ 50/60Hz                                                        |
| 耗電功率             | 列印:大約12W<br>待命(最小):大約0.7W*<br>關機:大約0.4W*<br>* 透過USB連接至電腦                     |
| 外部尺寸             | 大約17.6(寬)×9.9(深)×5.2(高)in<br>大約445(寬)×250(深)×130(高)mm<br>* 托紙架收回的狀態下。        |
| 重量               | 大約3.4kg(大約7.4lb)<br>* 安裝了FINE墨盒的狀態下。                                         |
| Canon FINE<br>墨盒 | 總共1472個噴嘴(BK320個噴嘴、 C/M/Y各384個噴嘴)                                            |

| 所用作業系統的配置高於此處要求時,請遵從所用作業系統的要求。                                                  |                                                                               |                                                                                 |
|---------------------------------------------------------------------------------|-------------------------------------------------------------------------------|---------------------------------------------------------------------------------|
|                                                                                 | Windows                                                                       | Macintosh                                                                       |
| 作業系統<br>處理器<br>RAM                                                              | Windows 7<br>1GHz或更快32位元(x86)或64位元(x64)<br>處理器<br>1GB(32位元)/2GB(64位元)         | Mac OS X 10.6<br>Intel處理器<br>1GB                                                |
|                                                                                 | Windows Vista、Vista SP1、Vista SP2<br>1GHz處理器<br>512MB                         | Mac OS X 10.5<br>Intel處理器 + PowerPC G5 \ PowerPC<br>G4<br>(867MHz或更快)<br>512MB  |
|                                                                                 | Windows XP SP2 \ SP3<br>300MHz處理器<br>128MB                                    | Mac OS X 10.4.11<br>Intel處理器 · PowerPC G5 \ PowerPC<br>G4 \ PowerPC G3<br>256MB |
|                                                                                 | Windows 2000 Professional SP4<br>300MHz處理器<br>128MB                           |                                                                                 |
| 瀏覽器                                                                             | Internet Explorer 6或更新版本                                                      | Safari                                                                          |
| 硬碟空間                                                                            | 450MB<br>注釋:用於綑綁軟體安裝。                                                         | 600MB<br>注釋:用於綑綁軟體安裝。                                                           |
| 光碟機                                                                             | 要求                                                                            |                                                                                 |
| 顯示器                                                                             | SVGA 800×600                                                                  | XGA 1024×768                                                                    |
| <ul> <li>Windows:只有在<br/>才能保證正常工作</li> <li>Windows:從Win<br/>然後重新安裝該網</li> </ul> | Ξ預先安裝了Windows 7、Windows Vista<br>⊧。<br>idows Vista升級至Windows 7之前,請先β<br>冠綁軟體。 | 、Windows XP或Windows 2000的電腦上<br>解除安裝Canon噴墨印表機綑綁的軟體,                            |

Macintosh: 必須將硬碟格式化為Mac OS Extended(Journaled)或Mac OS Extended。 • Macintosh: 從Mac OS X 10.5或更低版本升級至Mac OS X 10.6,請安裝Canon噴墨印表機綑綁的 軟體。

● 安裝Easy-WebPrint EX需要Internet Explorer 7或更新版本。

| 電子手冊的附加系統要求                                                                                                    |                                                                                   |  |
|----------------------------------------------------------------------------------------------------|-----------------------------------------------------------------------------------|--|
| Windows                                                                                                    | Macintosh                                                                         |  |
| 瀏覽器:Easy Guide Viewer<br>注釋: 必須安裝Internet Explorer 6或更新版本。<br>根據作業系統或Internet Explorer的版本,電子手<br>冊可能無法正確顯示。建議使用Windows Update<br>保持作業系統是最新的。 | 瀏覽器:Easy Guide Viewer<br>注釋:根據作業系統或Safari版本的不同,電子<br>手冊可能無法正確顯示。建議保持作業系統是最<br>新的。 |  |

規格如有變更,恕不另行通知。

關於耗材 耗材(墨水盒/FINE墨盒)停止生產後5年內還可以購買到。

|                                 | ข้อมูลทั่วไปทางเทคนิค                                                                                                    |
|---------------------------------|----------------------------------------------------------------------------------------------------|
| ความละเอียดใน<br>การพิมพ์ (dpi) | 4800* (แนวนอน) x 1200 (แนวตั้ง)<br>* สามารถกำหนดระดับหยดหมึกได้ด่ำสุดที่ 1/4800 in                                                                    |
| อินเทอร์เฟซ                     | พอร์ต USB:<br>Hi-Speed USB*                                                                                                    |
|                                 | * ต้องใช้คอมพิวเตอร์ที่รองรับมาตราฐาน Hi-Speed USB เนื่องจากอินเทอร์เฟซ Hi-Speed USB<br>สามารถใช้งานร่วมกับ USB 1.1 ดังนั้นจึงสามารถใช้งานที่ USB 1.1 |
| ความกว้างในการ<br>พิมพ์         | 8 in/203.2 mm<br>(สำหรับการพิมพ์ไร้ขอบ: 8.5 in/216 mm)                                                                                                |
| สภาพแวดลัอมใน<br>การทำงาน       | อุณหภูมิ: 5 ถึง 35°C (41 ถึง 95°F)<br>ความชิ้น: 10 ถึง 90% RH (ไม่เกิดไอน้ำ)                                                                          |
| สภาพแวดล้อมใน<br>การจัดเก็บ     | อุณหภูมิ: 0 ถึง 40°C (32 ถึง 104°F)<br>ดวามชิ้น: 5 ถึง 95% RH (ไม่เกิดไอน้ำ)                                                                          |
| ระบบจ่ายไฟ                      | AC 100-240 V, 50/60 Hz                                                                                                    |
| อัตราสิ้นเปลือง<br>กำลังไฟ      | การพิมพ์งาน: ประมาณ 12W<br>สแตนด์บาย (ต่ำสุด): ประมาณ 0.7W*<br>ปิด: ประมาณ 0.4W*<br>* การเชื่อมต่อ USB เข้ากับพีซี                                    |
| ขนาดภายนอก                      | ประมาณ 17.6 (กว้าง) x 9.9 (ลึก) x 5.2 (สูง) in<br>ประมาณ 445 (กว้าง) x 250 (ลึก) x 130 (สูง) mm<br>* ด้วย ฐานรองกระดาษ ถูกพับเก็บ                     |
| น้ำหนัก                         | ประมาณ 3.4 kg (ประมาณ 7.4 lb)<br>* ด้วย คาร์ทริด FINE ติดตั้งแล้ว                                                                                     |
| Canon คาร์ทริด<br>FINE          | ทั้งหมด 1472 หัวฉีด (BK 320 หัวฉีด C/M/Y อันละ 384 หัวฉีด)                                                                                            |

|                                                                                                    | เงื่อนไขขั้นต่ำสุดของ                                                                                                    | าระบบ                                                                                                    |
|----------------------------------------------------------------------------------------------------|----------------------------------------------------------------------------------------------------|----------------------------------------------------------------------------------------------------|
| 🗐 หากมีค่าสูงกว่าค่                                                                                                    | าที่ระบุไว้ด้านล่าง ถือว่าสอดคล้องตามเงื่อนไขของ                                                                                                    | ระบบปฏิบัติการ                                                                                                    |
|                                                                                                    | Windows                                                                                                    | Macintosh                                                                                                    |
| ระบบปฏิบัติการ<br>โปรเซสเซอร์<br>แรม                                                                                                    | Windows 7<br>1 GHz หรือสูงกว่า 32-บิต (x86) หรือ 64-บิต<br>(x84) โปรเซสเซอร์<br>1 GB (32-บิต)/2 GB (64-บิต)                                                                                                    | Mac OS X v.10.6<br>Intel โปรเซลเซอร์<br>1 GB                                                                                                    |
|                                                                                                    | Windows Vista, Vista SP1, Vista SP2<br>1 GHz โปรเซสเซอร์<br>512 MB                                                                                                    | Mac OS X v.10.5<br>Intel โปรเซสเซอร์ PowerPC G5, PowerPC<br>G4<br>(867 MHz หรือสูงกว่า)<br>512 MB                                                                                  |
|                                                                                                    | Windows XP SP2, SP3<br>300 MHz โปรเซตเชอร์<br>128 MB<br>Windows 2000 Professional SP4<br>300 MHz โปรเซตเชอร์                                                                                                    | Mac OS X v.10.4.11<br>Intel โปรเซสเซอร์ PowerPC G5, PowerPC<br>G4, PowerPC G3<br>256 MB                                                                                            |
| . 6                                                                                                    | 128 MB                                                                                                    |                                                                                                    |
| เบราเซอร                                                                                                    | Internet Explorer 6 หรือขนเบ                                                                                                    | Safari                                                                                                    |
| พื้นที่ว่างฮาร์ดดิสกํ                                                                                                    | 450 MB<br>หมายเหตุ: สำหรับติดตั้งซอฟต์แวร์ที่จัดมาให้                                                                                                    | 600 MB<br>หมายเหตุ: สำหรับติดตั้งซอฟต์แวร์ที่จัดมาให้                                                                                                    |
| ใดร์ฟ CD-ROM                                                                                                    | ต้องมี                                                                                                    |                                                                                                    |
| การแสดงผล                                                                                                    | SVGA 800 x 600                                                                                                    | XGA 1024 x 768                                                                                                    |
| <ul> <li>Windows: รับประ/<br/>XP หรือ Windows</li> <li>Windows: ลบการ์<br/>Windows 7 จากนั้</li> <li>Macintosh: ต้องฟ่</li> <li>Macintosh: หลังจา<br/>เครื่องพิมพ์อิงค์เจ็ต</li> </ul> | าันการทำงานเฉพาะเครื่องพีซีที่มีการติดตั้งระบบปรุ่<br>2000 ไว้ล่วงหน้าเท่านั้น<br>ติดตั้งโปรแกรมที่จัดมาให้กับเครื่องพิมพ์อิงค์เจ็ต Ca<br>น ให้ติดตั้งขอฟต์แวร์ที่จัดมาให้พร้อมกับผลิตภัณฑ์<br>อร์แมตฮาร์ดดิสก์เป็น Mac OS Extended (Journal<br>เกอัพเกรดจาก Mac OS X v.10.5 หรือต่ำก่วานี้ไป<br>1 Canon<br>colorer 7 หรือขึ้นไปเพื่อติดตั้ง Easv-WebPrint EX | ฏิบัติการ Windows 7, Windows Vista, Windows<br>anon ก่อนทำการอัพเกรดจาก Windows Vista ถึง<br>อีกครั้ง<br>led) หรือ Mac OS Extended<br>Mac OS X v.10.6 ติดตั้งโปรแกรมที่จัดมาให้กับ |

| เงื่อนไขทางระบบเพิ่มเติมสำหรับคู่มืออิเล็กทรอนิคส์                                                                                                    |                                                                                                    |  |
|----------------------------------------------------------------------------------------------------|----------------------------------------------------------------------------------------------------|--|
| Windows                                                                                                    | Macintosh                                                                                                    |  |
| เบราเซอร์: Easy Guide Viewer<br>หมายเหตุ: ต้องติดตั้ง Internet Explorer 6 หรือขึ้นไป คู่มือ<br>อิเล็กทรอนิคล์อาจมีการแสดงผลไม่ถูกต้อง ทั้งนี้ขึ้นอยู่กับ<br>ระบบปฏิบัติการของคุณหรือเวอร์ชั่น Internet Explorer ขอ<br>แนะนำให้ทำการอัพเดตระบบเป็นประจำโดย Windows<br>Update | เบราเซอร์: Easy Guide Viewer<br>หมายเหตุ: คู่มืออิเล็กทรอนิคส์อาจมีการแสดงผลไม่ถูกต้อง<br>ทั้งนี้ขึ้นอยู่กับระบบปฏิบัติการของคุณหรือเวอร์ชั่น Safari ขอ<br>แนะนำให้ทำการอัพเดตระบบเป็นประจำ |  |

ข้อมูลทางเทคนิคอาจมีการเปลี่ยนแปลงโดยไม่จำเป็นต้องแจ้งให้ทราบล่วงหน้า

เกี่ยวกับอุปกรณ์สิ้นเปลือง

อุปกรณ์สิ้นเปลือง (ตลับหมึก / คาร์ทริด FINE) มีจำหน่ายเป็นระยะเวลา 5 ปีหลังสิ้นสุดการผลิต

| Spesifikasi Umum                |                                                                                                    |  |  |
|---------------------------------|----------------------------------------------------------------------------------------------------|--|--|
| Resolusi<br>pencetakan<br>(dpi) | 4800* (horizontal) x 1200 (vertikal)<br>* Tetesan tinta dapat diatur dengan kepekatan minimum 1/4800 inci. |  |  |
| Antarmuka                       | Port USB:<br>Hi-Speed USB*<br>* Komputer yang mendukung standar USP. Berkecepatan Tinggi diperlukan. Karan |  |  |
|                                 | antarmuka USB Berkecepatan Tinggi mendukung sepenuhnya dengan USB 1.1,<br>ini dapat digunakan di USB 1.1.  |  |  |
| Lebar                           | 8 inci/203,2 mm                                                                                            |  |  |
| pencetakan                      | (untuk Pencetakan Tanpa Tepi: 8.5 inci/216 mm)                                                             |  |  |
| Lingkungan                      | Suhu: 5 hingga 35°C (41 hingga 95°F)                                                                       |  |  |
| pengoperasian                   | Kelembaban: 10 hingga 90% RH (tanpa kondensasi)                                                            |  |  |
| Lingkungan                      | Suhu: 0 hingga 40°C (32 hingga 104°F)                                                                      |  |  |
| penyimpanan                     | Kelembaban: 5 hingga 95% RH (tanpa kondensasi)                                                             |  |  |
| Sumber daya                     | AC 100-240 V, 50/60 Hz                                                                                     |  |  |
| Pemakaian                       | Mencetak: Sekitar 12W                                                                                      |  |  |
| daya                            | Siaga (minimum): Sekitar 0.7W*                                                                             |  |  |
|                                 | MATI: Sekitar 0.4W*                                                                                        |  |  |
|                                 | * Koneksi USB ke PC                                                                                        |  |  |
| Dimensi                         | Sekitar 17.6 (P) x 9.9 (L) x 5.2 (T) inci                                                                  |  |  |
| eksternal                       | Sekitar 445 (P) x 250 (L) x 130 (T) mm                                                                     |  |  |
|                                 | * Dengan Pendukung Kertas ditarik kembali.                                                                 |  |  |
| Berat                           | Sekitar 3.4 kg (Sekitar 7.4 lb)                                                                            |  |  |
|                                 | I* Dengan Kartrij FINE diinstal.                                                                           |  |  |
| Kartrij FINE                    | Mulut semprot totalnya 1472 buah (BK 320 mulut semprot, C/M/Y tiap 384 mulut                               |  |  |
| Canon                           | (semprot)                                                                                                  |  |  |

| Persyaratan Minimum Sistem<br>🗐 Sesuai dengan persyaratan sistem operasi ketika yang lebih tinggi daripada yang diberikan di sini. |                                                                                                    |                                                                                                    |  |
|----------------------------------------------------------------------------------------------------|----------------------------------------------------------------------------------------------------|----------------------------------------------------------------------------------------------------|--|
|                                                                                                    |                                                                                                    |                                                                                                    |  |
| Sistem Operasi<br>Prosesor<br>RAM                                                                                                  | Windows 7<br>Prosesor 1 GHz atau lebih cepat 32-bit<br>(x86) atau 64-bit (x64)<br>1 GB (32-bit)/2 GB (64-bit) | Mac OS X v.10.6<br>Prosesor Intel<br>1 GB                                                            |  |
|                                                                                                    | Windows Vista, Vista SP1, Vista SP2<br>Prosesor 1 GHz<br>512 MB                                               | Mac OS X v.10.5<br>Prosesor Intel, PowerPC G5, PowerPC<br>G4<br>(867 MHz atau lebih cepat)<br>512 MB |  |
|                                                                                                    | Windows XP SP2, SP3<br>Prosesor 300 MHz<br>128 MB                                                             | Mac OS X v.10.4.11<br>Prosesor Intel, PowerPC G5, PowerPC<br>G4, PowerPC G3<br>256 MB                |  |
|                                                                                                    | Windows 2000 Professional SP4<br>Prosesor 300 MHz<br>128 MB                                                   |                                                                                                    |  |
| Penjelajah                                                                                                    | Internet Explorer 6 atau lebih baru                                                                           | Safari                                                                                               |  |
| Ruang Diska<br>Keras                                                                                                    | 450 MB<br>Catatan: Untuk instalasi perangkat<br>lunak terikat.                                                | 600 MB<br>Catatan: Untuk instalasi perangkat<br>lunak terikat.                                       |  |
| Kandar CD-ROM                                                                                                    | Diperlukan                                                                                                    |                                                                                                    |  |
| Tampilan                                                                                                    | SVGA 800 x 600                                                                                                | XGA 1024 x 768                                                                                       |  |

 Windows: Operasi hanya dapat dijamin pada PC dengan Windows 7, Windows Vista, Windows XF atau Windows 2000 pre-instal.

Windows: Copot perangkat lunak terikat dengan pencetak inkjet Canon sebelum memutakhirkan dari Windows Vista ke Windows 7, kemudian, instal perangkat lunak terikat lagi.

Macintosh: Diska Keras harus dalam format Mac OS Extended (Berjurnal) atau Mac OS Extended.
 Macintosh: Setelah memutakhirkan dari Mac OS X v.10.5 atau lebih lama ke Mac OS X v.10.6,

instal perangkat lunak terikat dengan pengandar inkjet Canon.

Internet Explorer 7 atau yang lebih baru dibutuhkan untuk menginstal Easy-WebPrint EX.

#### Persyaratan Sistem Tambahan untuk Petunjuk Elektronik

| Windows                                                                                                    | Macintosh                                                                                                    |
|----------------------------------------------------------------------------------------------------|----------------------------------------------------------------------------------------------------|
| Penjelajah: Easy Guide Viewer<br>Catatan: Internet Explorer 6 atau yang lebih<br>baru harus diinstal. Petunjuk elektronik mungkin<br>tidak ditampilkan dengan benar tergantung pada<br>sistem operasi atau versi Internet Explorer. Kami<br>sarankan Anda selalu memperbarui sistem Anda<br>dengan Windows Update. | Penjelajah: Easy Guide Viewer<br>Catatan: Petunjuk elektronik mungkin tidak<br>ditampilkan dengan benar tergantung pada sistem<br>operasi atau versi Safari. Kami menyarankan<br>Anda untuk selalu memperbarui sistem Anda. |

Untuk info lebih lanjut hubungi: Call Center: (021) 2922 6000

#### DATASCRIP

JI. Selaparang Blok B-15 Kav.9 Kompleks Kemayoran Jakarta 10610 Tel : (62-21) 6544515 Fax : (62-21) 6544811-13 Email : info@datascrip.co.id Website : www.canon.co.id

Spesifikasi dapat berubah tanpa pemberitahuan.

Tentang Barang Yang Dapat Habis

Barang Yang Dapat Habis(kotak tinta / Kartrij FINE) akan tersedia selama 5 tahun setelah produksi berhenti.

Pendaftaran Petunjuk Penggunaan dan Kartu Jaminan / Garansi dalam Bahasa Indonesia No.: 1.24.DS8.00602.0310

The following ink cartridges are compatible with this printer.

以下墨盒與本印表機相容。

คาร์ทริดหมึกต่อไปนี้สามารถใช้งานกับเครื่องพิมพ์นี้

Kartrij tinta berikut mendukung pencetak ini.

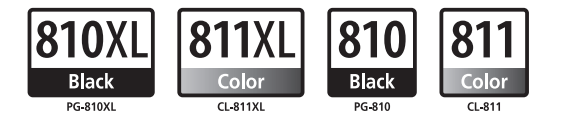

CANON SINGAPORE PTE. LTD. www.canon-asia.com

CANON HONGKONG CO.LTD. www.canon.com